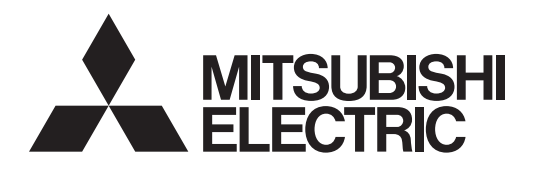

# Air Conditioning Control System Centralized Controller AE-C400/EW-C50

# Instruction Book –BACnet<sup>®</sup> function–

### Contents

| -  |                                                                                                |    |
|----|------------------------------------------------------------------------------------------------|----|
| Sa | fety precautions                                                                               | 2  |
| 1. | Before use                                                                                     | 4  |
|    | 1-1. Introduction                                                                              | 4  |
|    | 1-2. Models of units that can be controlled with BACnet                                        | 4  |
|    | 1-3. Restrictions and cautions                                                                 | 5  |
| 2. | Usage (System configurations)                                                                  | 7  |
|    | 2-1. Group configurations                                                                      | 7  |
|    | 2-2. Chiller unit systems and group configuration                                              | 7  |
| 3. | Usage (Communication specifications)                                                           | 8  |
|    | 3-1. BACnet specifications                                                                     | 8  |
|    | 3-2. Communication protocol specifications                                                     | 9  |
|    | 3-3. Objects                                                                                   | 10 |
|    | 3-4. Services                                                                                  | 13 |
|    | 3-5. Services for each object                                                                  | 14 |
| 4. | Usage (Function specifications)                                                                | 15 |
|    | 4-1. Controller functions and BACnet functions                                                 | 15 |
|    | 4-2. Basic functions                                                                           | 18 |
|    | 4-3. Set temperature objects                                                                   | 25 |
|    | 4-4. "System Forced Off" forced-reset function                                                 | 25 |
|    | 4-5. Apportioned electricity billing function                                                  |    |
|    | 4-6. Alarm Signal                                                                              | 29 |
|    | 4-7. Event service specifications                                                              |    |
|    | 4-8. BACnet information and storage timing/cycle in nonvolatile<br>memory within the AE-C/EW-C | 32 |
| 5. | Usage (AE-C/EW-C BACnet connection mode)                                                       |    |
|    | 5-1. AE-C/EW-C BACnet connection mode                                                          |    |
| 6. | Checking installation operations and performing trial run                                      |    |
|    | 6-1. Flow of initial settings                                                                  |    |
|    | 6-2. Step-1 Initial settings for the air conditioning system                                   |    |
|    | 6-3. Step-2 Trial run of the air conditioning system                                           |    |
|    | 6-4. Step-3 Initial settings for the BACnet related items                                      |    |
|    | 6-5. Step-4 Trial run of BACnet function                                                       |    |
|    | 6-6. When changing settings or reconfiguring AE-C/EW-C                                         | 51 |
| 7. | Trademarks and registered trademarks                                                           |    |
|    |                                                                                                |    |

Before using the controller, please read this Instruction Book carefully to ensure proper operation. Retain this manual for future reference.

# **Safety precautions**

- ► Observe these precautions carefully to ensure safety.
- ► After reading this manual, pass the manual on to the end user to retain for future reference.
- The user should keep this manual for future reference and refer to it as necessary. This manual should be made available to those who repair or relocate the units. Make sure that the manual is passed on to any future air conditioning system user.

|         | : indicates a hazardous situation which, if not avoided, could result in death or serious injury.  |
|---------|----------------------------------------------------------------------------------------------------|
|         | : indicates a hazardous situation which, if not avoided, could result in minor or moderate injury. |
| CAUTION | : addresses practices not related to personal injury, such as product and/or property damage.      |

# **General precautions**

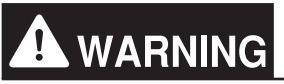

Do not install the controller in areas where large amounts of oil, steam, organic solvents, or corrosive gases (such as ammonia, sulfuric compounds, or acids), or areas where acidic/alkaline solutions or special chemical sprays are used frequently. These substances may significantly reduce the performance and corrode the internal parts, resulting in electric shock, malfunction, smoke, or fire.

To reduce the risk of short circuits, current leakage, electric shock, malfunction, smoke, or fire, do not wash the controller with water or any other liquid.

To reduce the risk of electric shock, malfunction, smoke, or fire, do not touch the electrical parts, USB memory, or touch panel with wet fingers.

To reduce the risk of injury or electric shock, before spraying a chemical around the controller, stop the operation and cover the controller.

To reduce the risk of injury, keep children away while installing, inspecting, or repairing the controller.

If you notice any abnormality (e.g., burning smell), stop the operation, turn off the controller, and consult your dealer. Continuing the operation may result in electric shock, malfunction, or fire.

Properly install all required covers to keep moisture and dust out of the controller. Dust accumulation and the presence of water may result in electric shock, smoke, or fire.

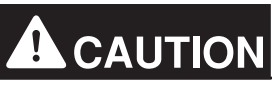

To reduce the risk of fire or explosion, do not place flammable materials or use flammable sprays around the controller.

To reduce the risk of electric shock or malfunction, do not touch the touch panel, switches, or buttons with a sharp object.

To avoid injury from broken glass, do not apply excessive force to the glass parts.

To reduce the risk of injury, electric shock, or malfunction, avoid contact with the sharp edges of certain parts.

Consult your dealer for the proper disposal of the controller. Improper disposal will pose a risk of environmental pollution.

Precautions for relocating or repairing the unit

# 

The controller must be repaired or moved only by qualified personnel. Do not disassemble or modify the controller. Improper installation or repair may result in injury, electric shock, or fire.

### Additional precautions

# CAUTION

To avoid discoloration, do not use benzene, thinner, or chemical rag to clean the controller. When the controller is heavily soiled, wipe the controller with a well-wrung cloth that has been soaked in water with mild detergent, and then wipe off with a dry cloth.

This appliance is not intended for use by persons (including children) with reduced physical, sensory or mental capabilities, or lack of experience and knowledge, unless they have been given supervision or instruction concerning use of the appliance by a person responsible for their safety. Children should be supervised to ensure that they do not play with the appliance.

### Terms used in this manual

- "Centralized Controller AE-C400" is referred to as "AE-C".
- "Centralized Controller EW-C50" is referred to as "EW-C".
- "PI controller (PAC-YG60MCA)" is referred to as "PI controller".
- "AI controller (PAC-YG63MCA)" is referred to as "AI controller".
- "OA Processing Unit (LOSSNAY with heater and humidifier)" is referred to as "OA Processing Unit".
- "e-Series chiller unit (EAHV, EACV)" is referred to as "Chiller unit".
- "Chiller unit of MEHITS" is referred to as "MEHT-CH&HP unit".

# 1. Before use

This manual explains how to use the AE-C/EW-C BACnet function.

For how to install AE-C/EW-C or how to use the functions other than the BACnet function, refer to the AE-C/EW-C Installation Manual and Instruction Book.

For how to use the BACnet Setting Tool, refer to the AE-C/EW-C Instruction Book (BACnet Setting Tool). When using the apportioned electricity billing function with the BACnet function, refer to the AE-C/EW-C Instruction Book (Apportioned Electricity Billing Function) and the AE-C/EW-C Instruction Book (BACnet Apportioned Electricity Billing Function) and the AE-C/EW-C Instruction Book (BACnet Apportioned Electricity Billing Function).

### 1-1. Introduction

The AE-C/EW-C BACnet function can be used when connecting AE-C/EW-C to the open network BACnet that is used for the building management system.

### 1-2. Models of units that can be controlled with BACnet

The table below shows models that can connect to AE-C/EW-C, and models that can be controlled with the BACnet function.

|                                          |                             |                                             | V: Connectable/Controllable<br>—: Not connectable/Not controllable |  |
|------------------------------------------|-----------------------------|---------------------------------------------|--------------------------------------------------------------------|--|
| 1                                        | Vodel                       | Connectable/Not connectable to<br>AE-C/EW-C | Controllable/Not controllable<br>with BACnet                       |  |
|                                          | S series                    | V                                           | V                                                                  |  |
|                                          | Y series                    | V                                           | V                                                                  |  |
|                                          | HP series                   | V                                           | V                                                                  |  |
| CITY MULTI                               | R2 series                   | V                                           | V                                                                  |  |
|                                          | WY series                   | V                                           | V                                                                  |  |
|                                          | WR2 series                  | V                                           | V                                                                  |  |
|                                          | HVRF series                 | V                                           | V                                                                  |  |
| Air conditioning unit v control (E-OA)   | vith outlet air temperature | V *2                                        | V *2                                                               |  |
| LOSSNAY                                  |                             | V                                           | V<br>(Only when groups are configured.)                            |  |
| OA Processing Unit                       |                             | V                                           | V<br>(Only when groups are configured.)                            |  |
| Air To Water Booster                     | unit/Air To Water (PWFY)    | V                                           | V                                                                  |  |
| A-control unit (Mr. Sli                  | m)                          | An adapter is required.                     | V                                                                  |  |
| K-control unit                           |                             | _                                           | _                                                                  |  |
| Room air conditioner                     | (RAC)                       | An interface is required.                   | V                                                                  |  |
| Hot Water Heat Pump<br>(CAHV, CRHV, QAH\ | o unit<br>/)                | V                                           | _                                                                  |  |
| Chiller unit                             |                             | V                                           | V                                                                  |  |
| MEHT-CH&HP unit                          |                             | V *1                                        | _                                                                  |  |
| DIDO controller (PAC                     | -YG66DCA)                   | V                                           | _                                                                  |  |
| PI controller (PAC-YC                    | G60MCA)                     | V                                           | V                                                                  |  |
| AI controller (PAC-YC                    | G3MCA)                      | V                                           | _                                                                  |  |

\*1 Only AE-C400E/EW-C50E.

\*2 Only AE-C400A/EW-C50A.

### 1-3. Restrictions and cautions

Restrictions and cautions for AE-C/EW-C BACnet functions are as follows.

#### (1) Action to take when an error occurs

Immediately carry out repairs to the problem area when an error related to air conditioning units is detected on the building management system.

#### (2) Functions

Due to continuing improvement, specifications are subject to change without notice.

#### (3) Request interval

• When sending "ReadProperty" or "WriteProperty" from the building management system to the AE-C/EW-C, set the request interval according to the following requirements.

#### ReadProperty

① 200 (ms/property) or above

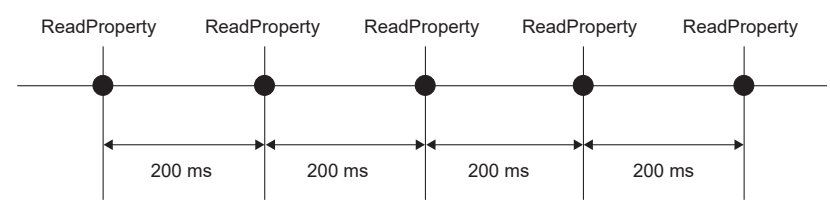

2 ReadPropertyMultiple: (200 ms x number of properties) or above

After sending a request for reading 10 properties with ReadPropertyMultiple, leave an interval of at least 2000 ms (= 200 ms x 10 properties) before sending the next request to the AE-C/EW-C.

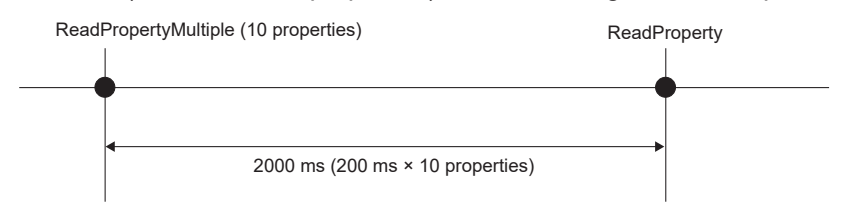

#### WriteProperty

① 24 times/day or less for each property of an object

When sending a writing request successively, allow an interval of 200 ms between request transmissions.

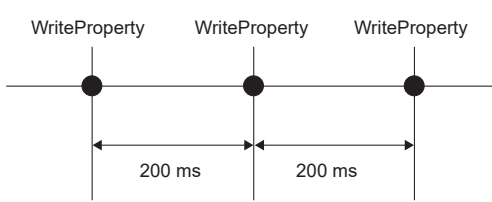

WritePropertyMultiple: (200 ms x number of properties) or above

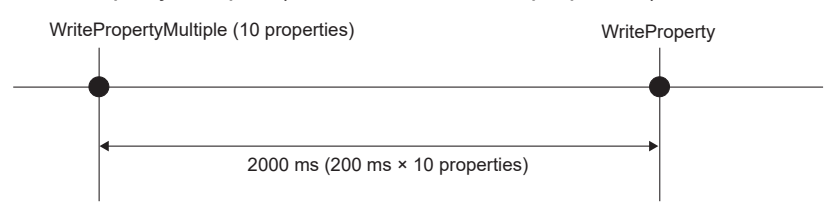

• Periodical (or repetitive) transmission of the same value is prohibited.

Send a writing request only when there is a need to change the operation settings of the air conditioning units.

Do not send a writing request periodically or repeatedly to keep the operation settings (such as on/ off, set temperature, operation mode, and prohibited operations) at a constant value.

The air conditioning units store the current settings in nonvolatile memory, and the settings are not reset in the event of a power failure. Therefore, there is no need to send a writing request periodically or repeatedly.

Even when the indoor units are set to automatically recover their operations after a power failure, operating or changing the settings of the air conditioning units frequently may cause them to fail to resume the original operation upon return of power.

#### (4) LAN2 port

When the BACnet function is used, the LAN2 port cannot be used for cloud connection. Use a 3G/4G dongle for cloud connection.

# 2. Usage (System configurations)

# 2-1. Group configurations

The basic functions of the BACnet function can be performed for each unit group. Multiple indoor units (ICs) in a group can collectively be controlled. The group number is a range of 1 to 50.

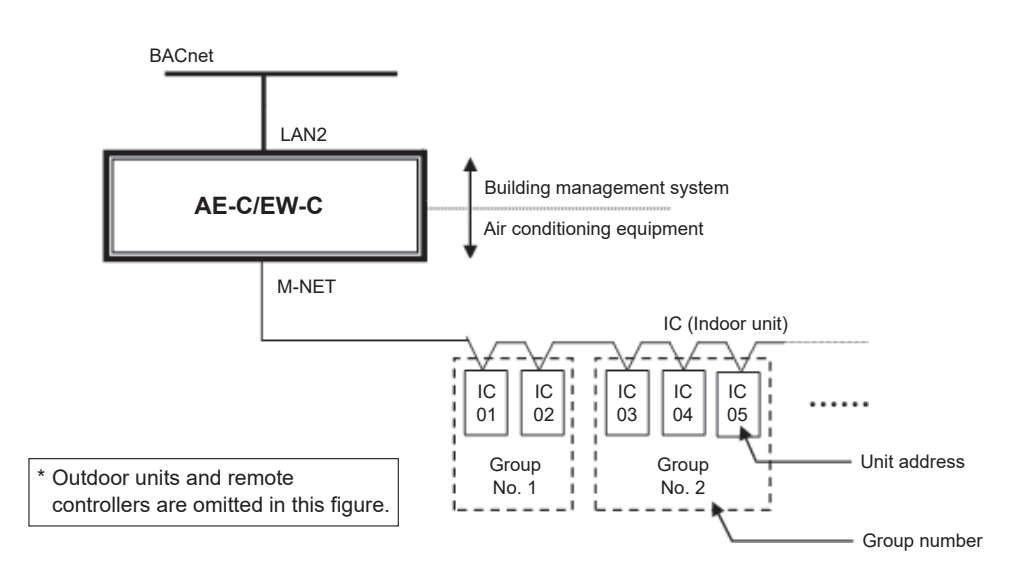

# 2-2. Chiller unit systems and group configuration

The AE-C/EW-C controls chiller systems or individual chiller units using the basic functions of BACnet. When talking about chiller units, a set of water pipes is referred to as a "system," and the units operated simultaneously are referred to as a "simultaneously operated group."

One unit consists of two control boards (unit system 1 "CH" and unit system 2 "CL") that require M-NET address setting. Each simultaneously operated group consists of a maximum of six units.

A maximum of 24 chiller units can be connected to each AE-C or EW-C.

However, when connecting both chiller units and air conditioning units to a single AE-C/EW-C, the total number of chiller units (18 units or fewer) times three and the number of air conditioning units combined must be 50 or fewer.

| hiller-unit-related terms are explained and system configuration examples are shown below. |                                                                                                    |  |  |  |  |  |
|--------------------------------------------------------------------------------------------|----------------------------------------------------------------------------------------------------|--|--|--|--|--|
| Name                                                                                       | Description                                                                                                    |  |  |  |  |  |
| System                                                                                     | System refers to a set of water pipes. Units are operated in the unit of systems. (Remote controllers are separately connected to each system.)                                                                                                    |  |  |  |  |  |
| System representative group                                                                | A group of simultaneously operated units including a system representative unit                                                                                                    |  |  |  |  |  |
| Simultaneously operated group                                                              | A group of units that are operated simultaneously                                                                                                    |  |  |  |  |  |
| System representative unit                                                                 | This unit receives operation commands and performs control of the units in the system.<br>This unit transmits operation commands to the representative unit in the group of<br>simultaneously operated units in the system.                                                                                               |  |  |  |  |  |
| Representative unit in the simultaneously operated group                                   | This unit receives operation commands from the system representative unit in the group<br>of simultaneously operated units.<br>This unit sends the operation commands to the sub unit in the group of simultaneously<br>operated units based on the operation command information from the system<br>representative unit. |  |  |  |  |  |
| Sub unit                                                                                   | This unit operates according to the operation command information from the representative unit in the group of simultaneously operated units.                                                                                                    |  |  |  |  |  |
| Unit system 1 and 2                                                                        | One unit consists of unit system 1 "CH" and unit system 2 "CL."                                                                                                    |  |  |  |  |  |

The group number will be set to a range between 1 and 50. Group numbers of the chiller units and those of other types of units must not overlap.

See "4-2. Basic functions" for the details of basic functions.

# 3. Usage (Communication specifications)

# 3-1. BACnet specifications

BACnet communication specifications are based on ANSI/ASHRAE Standard 135-2010. By selecting the applicable Revision number on the BACnet Setting Tool, the BACnet communication specifications comply with ANSI/ASHRAE Standard 135-2004, 2008, 2010, 2012 and 2016 Revisions (4 to 21).

| ANSI/ASHDAE Standard          | Applicable: V |                   |  |  |
|-------------------------------|---------------|-------------------|--|--|
| ANSI/ASHRAE Standard          | Revision      | Not applicable: – |  |  |
| ANSI/ASHRAE Standard 135-1995 | NA            | -                 |  |  |
|                               | 1             | _                 |  |  |
| ANSI/ASHRAE Standard 135-2001 | 2             | _                 |  |  |
|                               | 3             | -                 |  |  |
| ANSI/ASHRAE Standard 135-2004 | 4             | V *1              |  |  |
|                               | 5             | V *1              |  |  |
|                               | 6             | V *1              |  |  |
| ANSI/ASHRAE Standard 135-2008 | 7             | V *1              |  |  |
|                               | 8             | V *1              |  |  |
|                               | 9             | V *1              |  |  |
|                               | 11            | V *1              |  |  |
| ANSI/ASHRAE Standard 135-2010 | 12            | V *2              |  |  |
|                               | 13            | V                 |  |  |
| ANSI/ASHRAE Standard 135-2012 | 14            | V                 |  |  |
|                               | 15            | V                 |  |  |
|                               | 16            | V                 |  |  |
|                               | 17            | V                 |  |  |
|                               | 18            | V                 |  |  |
| ANSI/ASHRAE Standard 135-2016 | 19            | V                 |  |  |
|                               | 20            | V                 |  |  |
|                               | 21            | V *2              |  |  |
| ANSI/ASHRAE Standard 135-2020 | 22            | _                 |  |  |

\*1 Select the Revision number on the BACnet Setting Tool according to the Revision number of the central monitoring device. When the Revision number of the central monitoring device is 4 to 11, select Revision 12.

\*2 The selectable protocol revisions are Rev.12 and Rev.21.

# 3-2. Communication protocol specifications

#### (1) Overview of protocol

- Use BACnet/IP based on ANSI/ASHRAE Standard 135-2004, 2008, 2010, 2012 and 2016 on UDP/IP of Ethernet<sup>®</sup>\*.
- LAN2 is used to connect BACnet.

| Ether header | IP header | UDP header | BVLL header | NPCI header | APDU |
|--------------|-----------|------------|-------------|-------------|------|
|--------------|-----------|------------|-------------|-------------|------|

\* Ethernet<sup>®</sup> is a registered trademark of Xerox Corporation in the United States.

#### (2) Ether header

The physical layer is Ethernet<sup>®</sup> and the specifications are 100BASE-TX.

#### (3) IP header

A Class C private address is recommended \*1. The sub-net mask is 255. 255. 255. 0.

\*1 Recommended values (range): [192.168.2.1] to [192.168.254.254] [192.168.0.0] and [192.168.255.255] should not be used for a LAN2 IP address. An IP address set using LAN1 should not be used as a LAN2 IP address. LAN1 and LAN2 network addresses must not be the same.

#### (4) UDP header

47808 (0xBAC0) is recommended for the default UDP port for unicast and broadcast.

#### (5) BVLL header

BVLC type (1 octet): 0x81 fixed (BVLL for BACnet/IP)

BVLC function (1 octet): 0x0A for unicast

0x0B for broadcast

BVLC length (2 octets): Variable (BVLL header (4) + APDU data length) (The above is a typical example. For details, refer to ANSI/ASHRAE Standard 135-2004, 2008, 2010, 2012 and 2016.)

#### (6) BACnet NETWORK NPCI header

Version (1 octet): 0x01 fixed

Control (1 octet): 0x04 with response message

0x00 without response message

(The above is a typical example. For details, refer to ANSI/ASHRAE Standard 135-2004, 2008, 2010, 2012 and 2016.)

#### (7) APDU for BACnet

Data of 1,024 octets and under. (Refer to ANSI/ASHRAE Standard 135-2010 for details.)

# 3-3. Objects

Support status for objects and for BACnet functions are listed below.

V: Supported —: Not supported

| Object type *1         |      | Abbreviation | Supported/<br>Not supported | Object                                                                                                    |
|------------------------|------|--------------|-----------------------------|----------------------------------------------------------------------------------------------------|
| Access Credential      | (32) | —            | _                           |                                                                                                    |
| Access Door            | (30) | —            | —                           |                                                                                                    |
| Access Point           | (33) | —            | —                           |                                                                                                    |
| Access Rights          | (34) | —            | —                           |                                                                                                    |
| Access User            | (35) | —            | _                           |                                                                                                    |
| Access Zone            | (36) | —            |                             |                                                                                                    |
| Accumulator            | (23) | AC           | V                           | Group Apportioned Electric Energy<br>Interlocked Units Apportioned Electric Energy<br>Plcontroller Electric Energy 1–4<br>Group Apportionment Parameter<br>Interlocked Units Apportionment Parameter                                                                                                    |
| Analog Input           | (0)  | AI           | V                           | Room Temp [Water Temp]<br>Chiller Representative Inlet Water Temp<br>Chiller Representative Outlet Water Temp<br>Error Code Detail<br>COP                                                                                                    |
| Analog Output          | (1)  | —            | —                           |                                                                                                    |
| Analog Value           | (2)  | AV           | V                           | Set Temp [Set Water Temp]<br>Set Temp Cool<br>Set Temp Heat<br>Set Temp Auto<br>Set High Limit Setback Temp<br>Set Low Limit Setback Temp<br>Chiller Set Temp Cool<br>Chiller Set Temp Heat                                                                                                    |
| Alert Enrollment (52)  |      | —            | _                           |                                                                                                    |
| Audit Log              | (61) | —            | —                           |                                                                                                    |
| Audit Reporter         | (62) | —            | —                           |                                                                                                    |
| Averaging              | (18) | —            | —                           |                                                                                                    |
| Binary Input           | (3)  | BI           | V                           | On Off State<br>Alarm Signal *2<br>Filter Sign [Circulating Water Exchange Sign]<br>M-NET Communication State<br>Night Purge State<br>Thermo On Off State<br>System Alarm Signal *2<br>External Heat Source State<br>Plcontroller Alarm Signal *2<br>Chiller On Off State<br>Chiller Representative Alarm Signal<br>Chiller Communication State<br>Chiller Unit Alarm Signal          |
| Binary Lighting output | (55) |              |                             |                                                                                                    |
| Binary Output          | (4)  | во           | V                           | On Off Setup *3<br>Chiller On Off Setup                                                                                                    |
| Binary Value           | (5)  | BV           | V                           | Filter Sign Reset [Circulating Water Exchange Sign Reset]<br>Prohibition On Off *3<br>Prohibition Filter Sign Reset [Prohibition Circulating Water<br>Exchange Sign Reset]<br>Prohibition Set Temperature<br>Prohibition Fan Speed<br>System Forced Off (individual)/(collective) *4<br>Chiller Prohibition On Off<br>Chiller Prohibition Mode<br>Chiller Prohibition Set Temperature |

| Object type *1            |      | Abbreviation | Supported/<br>Not supported | Object                                                                                                    |
|---------------------------|------|--------------|-----------------------------|----------------------------------------------------------------------------------------------------|
| BitString Value           | (39) | —            | —                           |                                                                                                    |
| Calendar                  | (6)  | _            | _                           |                                                                                                    |
| CharacterString           | (40) |              |                             |                                                                                                    |
| Value                     | (40) |              |                             |                                                                                                    |
| Command                   | (7)  | —            |                             |                                                                                                    |
| Credential Data Input     | (37) | —            | —                           |                                                                                                    |
| Date Pattern Value        | (41) | —            | —                           |                                                                                                    |
| Date Value                | (42) | —            | —                           |                                                                                                    |
| DateTime Pattern<br>Value | (43) | _            | _                           |                                                                                                    |
| DateTime Value            | (44) | —            | —                           |                                                                                                    |
| Device                    | (8)  | DEV          | V                           | Device object of AE-C/EW-C                                                                                                    |
| Elevator Group            | (57) | —            | _                           |                                                                                                    |
| Escalator                 | (58) | _            | _                           |                                                                                                    |
| Event Enrollment          | (9)  |              |                             |                                                                                                    |
| Event Log                 | (25) |              |                             |                                                                                                    |
| File                      | (10) |              |                             |                                                                                                    |
| Global Group              | (26) |              |                             |                                                                                                    |
| Group                     | (20) |              |                             |                                                                                                    |
| Integer Value             | (11) |              |                             |                                                                                                    |
|                           | (40) |              |                             |                                                                                                    |
|                           | (40) |              |                             |                                                                                                    |
| Life Safety Point         | (21) | —            |                             |                                                                                                    |
| Lift                      | (59) | —            | —                           |                                                                                                    |
| Lighting Output           | (54) | —            | —                           |                                                                                                    |
| Life Safety Zone          | (22) | —            | —                           |                                                                                                    |
| Load Control              | (28) | —            | —                           |                                                                                                    |
| Loop                      | (12) | —            |                             |                                                                                                    |
| Multi-state Input         | (13) | MI           | V                           | Error Code<br>Operational Mode State<br>Fan Speed State<br>Air Direction State<br>Ventilation Mode State<br>Air To Water Mode State<br>Chiller Operational Mode State<br>Chiller Fan Mode State |
| Multi-state Output        | (14) | МО           | V                           | Operational Mode Setup<br>Fan Speed Setup<br>Air Direction Setup<br>Ventilation Mode Setup<br>Air To Water Mode Setup<br>Chiller Operational Mode Setup<br>Chiller Fan Mode Setup               |
| Multi-state Value         | (19) | —            | —                           |                                                                                                    |
| Network Port              | (56) | NP           | V *5                        |                                                                                                    |
| Network Security          | (38) | —            |                             |                                                                                                    |
| Notification Class        | (15) | CLS          | V                           | Notification Class                                                                                                    |
| Nortification Forwarder   | (51) |              |                             |                                                                                                    |
| OctetString Value         | (47) | —            | —                           |                                                                                                    |
| Positive Integer<br>Value | (48) | _            | _                           |                                                                                                    |
| Program                   | (16) | —            | —                           |                                                                                                    |
| Pulse Converter           | (24) | _            |                             |                                                                                                    |
| Schedule                  | (17) |              |                             |                                                                                                    |
| Structured View           | (29) | _            | —                           |                                                                                                    |
| Time Pattern Value        | (49) |              | _                           |                                                                                                    |

| Object type *1     |      | Abbreviation | Supported/<br>Not supported | Object                                                                                                    |
|--------------------|------|--------------|-----------------------------|----------------------------------------------------------------------------------------------------|
| Time Value         | (50) |              | —                           |                                                                                                    |
| Timer              | (31) | —            | —                           |                                                                                                    |
| Trend Log          | (20) | LOG          | V                           | Trend Log Room Temp<br>Trend Log Group Apportioned Electric Energy<br>Trend Log Interlocked Units Apportioned Electric Energy<br>Trend Log Plcontroller Electric Energy 1–4<br>Trend Log Group Apportionment parameter<br>Trend Log Interlocked Units Apportionment parameter |
| Trend Log Multiple | (27) | _            | —                           |                                                                                                    |

\*1 Values within parentheses are "Object\_Type" property values.

\*2 Outputs an error code (4-digit) in Description and Message Text of event notification.

\*3 Do not use this when "External Input Setting" for AE-C/EW-C is set to "ON/OFF (Level signal)". "External Input Setting" can be configured on the Initial Setting Tool. (Refer to the AE-C/EW-C Instruction Book (Detailed operations) for settings methods.)

\*4 Executes the stop command and remote controller operation prohibition (run/stop) command for air conditioning units.

\*5 The Network Port object is generated by the BACnet setting tool when revision 21 is configured.

# 3-4. Services

The BACnet service support status is shown below.

V: Supported —: Not supported Initiate request: Provides services Execute request: Receives and uses services

|                              | Initiate request                              | Execute request                              |          |
|------------------------------|-----------------------------------------------|----------------------------------------------|----------|
| 1. Alarm and Event Services  | (1) Acknowledge Alarm Service                 | —                                            | _        |
|                              | (2) ConfirmedAuditNotification Service        | — —                                          | _        |
|                              | (3) ConfirmedCOVNotification Service          | V                                            | _        |
|                              | (4) Confirme dCOVNotificationMultiple Service | — —                                          | _        |
|                              | (5) ConfirmedEventNotification Service        | V                                            | _        |
|                              | (6) GetAlarmSummary Service                   | <u> </u>                                     | _        |
|                              | (7) GetEnrollmentSummary service              | <u> </u>                                     | _        |
|                              | (8) GetEventInformation Service               | <u> </u>                                     | V        |
|                              | (9) LifeSafetyOperation Service               | _                                            | _        |
|                              | (10) SubscribeCOV Service *1                  | <u> </u>                                     | V        |
|                              | <u> </u>                                      |                                              |          |
|                              | (12) SubscribeCOVPropertyMultiple Service     | <u> </u>                                     |          |
|                              | (13) UnconfirmedCOVNotificationMultiple       | 1 _                                          | _        |
| 2. File Access Services      | (1) AtomicReadFile Service                    | 1 _                                          | _        |
|                              | (2) AtomicWriteFile Service                   | <u> </u>                                     | <u> </u> |
| 3. Object Access Services    | (1) AddListElement Service                    | <u> </u>                                     | V        |
|                              | (2) AuditLogQuery Service                     | <u> </u>                                     |          |
|                              | (3) RemoveListElement Service                 | <u> </u>                                     | V        |
|                              | (4) CreateObject Service                      | <u> </u>                                     | <u> </u> |
|                              | (5) DeleteObject Service                      | <u> </u>                                     | <u> </u> |
|                              | (6) ReadProperty Service                      | <u> </u>                                     | V        |
|                              | (7) ReadPropertyMultiple Service              | <u> </u>                                     | V        |
|                              | (8) ReadRange Service                         | <u> </u>                                     | V        |
|                              | (9) WriteGroup Service                        | 1 _                                          | <u> </u> |
|                              | (10) WriteProperty Service                    | 1 _                                          | V        |
|                              | (11) WritePropertyMultiple Service            | 1 _                                          | V        |
| 4. Remote Device             | (1) DeviceCommunicationControl Service        | <u>                                     </u> | <u> </u> |
| Management Services          | (2) ConfirmedPrivateTransfer Service          | <u> </u>                                     |          |
|                              | (3) ConfirmedTextMessage Service              | <u> </u>                                     | <u> </u> |
|                              | (4) ReinitializeDevice Service                | <u> </u>                                     | V        |
| 5. Virtual Terminal Services | (1) VT-Open Service                           | <u> </u>                                     | <u> </u> |
|                              | (2) VT-Close Service                          | <u> </u>                                     | <u> </u> |
|                              | (3) VT-Data Service                           | <u> </u>                                     | <u> </u> |
| 6. Unconfirmed Services      | (1) I-Am                                      | V                                            | V        |
|                              | (2) I-Have                                    | V                                            |          |
|                              | (3) UnconfirmedAuditNotification Service      | <u> </u>                                     | _        |
|                              | (4) UnconfirmedCOVNotification Service        | V                                            | <u> </u> |
|                              | (5) UnconfirmedEventNotification Service      | V                                            | <u> </u> |
|                              | (6) UnconfirmedPrivateTransfer Service        | <u> </u>                                     | <u> </u> |
|                              | (7) UnconfirmedTextMessage Service            | <u> </u>                                     | <u> </u> |
|                              | (8) TimeSynchronization Service               |                                              | V        |
|                              | (9) UTCTimeSvnchronization Service            | <u> </u>                                     |          |
|                              | (10) Who-Has                                  | <u> </u>                                     | V        |
|                              | (11) Who-Is                                   | V                                            | V        |

\*1 The maximum number of COV notifications which can be registered is 3,150. However, 5 is the maximum number of COV notifications which can be registered in which Lifetime is not = 0.

# 3-5. Services for each object

The table below lists the supported services for each object.

 $\bigcirc$  : Supported

 $\triangle$  : Settings can be changed on the BACnet Setting Tool.

INIT: Provides services (Initiate)

EXEC: Receives and executes services (Execute)

| Object<br>Service            |      | Device                 | Analog Input | Analog Value | Binary Input | Binary Output | Binary Value | Multi-State Input | Multi-State Output | Notification Class | Accumulator | Trend Log | Network Port |
|------------------------------|------|------------------------|--------------|--------------|--------------|---------------|--------------|-------------------|--------------------|--------------------|-------------|-----------|--------------|
|                              | INIT |                        | $\triangle$  | $\triangle$  | $\triangle$  | $\triangle$   | $\triangle$  | $\triangle$       | $\triangle$        |                    |             |           |              |
| CommedCOVNotification        | EXEC |                        |              |              |              |               |              |                   |                    |                    |             |           |              |
| ConfirmedEventNotification   | INIT |                        | $\triangle$  |              | $\triangle$  | $\triangle$   |              |                   |                    |                    | $\triangle$ |           |              |
|                              | EXEC |                        |              |              |              | <u> </u>      |              |                   | <u> </u>           |                    |             |           |              |
| GetEventInformation          | INIT |                        |              |              |              |               |              |                   |                    |                    |             |           |              |
|                              | EXEC | $ $ $\bigcirc$         |              |              |              |               |              |                   |                    |                    |             |           |              |
| SubscribeCOV                 | INIT |                        |              |              |              |               |              |                   |                    |                    |             |           |              |
|                              | EXEC |                        |              |              |              |               |              |                   |                    |                    |             |           |              |
| AddListElement               |      |                        |              |              |              |               |              |                   |                    |                    |             |           |              |
|                              |      |                        |              |              |              |               |              |                   |                    |                    |             |           |              |
| RemoveListElement            | EXEC |                        |              |              |              |               |              |                   |                    | 0                  |             |           |              |
|                              | INIT |                        |              |              |              |               |              |                   |                    |                    |             |           |              |
| ReadProperty                 | EXEC | 0                      | 0            | 0            | 0            | 0             | 0            | 0                 | 0                  | 0                  | 0           | 0         | <b>○</b> *1  |
|                              | INIT |                        |              |              |              |               |              |                   |                    |                    |             |           |              |
| ReadPropertyMultiple         | EXEC | 0                      | 0            | 0            | 0            | 0             | 0            | 0                 | 0                  | 0                  | 0           | 0         | <b>○ *1</b>  |
| PoodPongo                    | INIT |                        |              |              |              |               |              |                   |                    |                    |             |           |              |
|                              | EXEC | 0                      |              |              |              |               |              |                   |                    | 0                  |             | 0         |              |
| WriteProperty                | INIT |                        |              |              |              |               |              |                   |                    |                    |             |           |              |
|                              | EXEC |                        | 0            | 0            | 0            | 0             | 0            |                   | 0                  | 0                  | 0           | 0         |              |
| WritePropertyMultiple        | INIT |                        |              |              |              |               |              |                   |                    |                    |             |           |              |
|                              | EXEC |                        | 0            | 0            | 0            | 0             | 0            |                   | 0                  | 0                  | 0           | 0         |              |
| I-Am                         |      | $ $ $\bigcirc$         |              |              |              |               |              |                   |                    |                    |             |           |              |
|                              | EXEC | $\left  \right\rangle$ |              |              |              |               |              |                   |                    |                    |             |           |              |
| I-Have                       |      |                        |              |              |              |               |              |                   |                    |                    |             |           |              |
|                              |      |                        |              |              |              |               |              |                   |                    |                    |             |           |              |
| UnconfirmedCOVNotification   | EXEC |                        |              |              |              |               |              |                   |                    |                    |             |           |              |
|                              |      |                        | $\land$      |              | $\land$      |               |              |                   |                    |                    | $\wedge$    |           |              |
| UnconfirmedEventNotification | EXEC |                        |              |              |              |               |              |                   |                    |                    |             |           |              |
| -                            | INIT |                        |              |              |              |               |              |                   |                    |                    |             |           |              |
| TimeSynchronization          | EXEC | $\triangle$            |              |              |              |               |              |                   |                    |                    |             |           |              |
| Who Has                      | INIT |                        |              |              |              |               |              |                   |                    |                    |             |           |              |
| wno-⊓as                      | EXEC | 0                      |              |              |              |               |              |                   |                    |                    |             |           |              |
| Who-Is                       | INIT | 0                      |              |              |              |               |              |                   |                    |                    |             |           |              |
|                              | EXEC | 0                      |              |              |              |               |              |                   |                    |                    |             |           |              |

\*1 Selected Revision 12 returns error response((Error Class=Object Error Code=Unknown). Selected Revision 21 is available.

# 4. Usage (Function specifications)

The AE-C/EW-C BACnet function mutually converts communications for air conditioning equipment connected to the AE-C/EW-C and for BACnet communications.

# 4-1. Controller functions and BACnet functions

The table below lists the supported controller functions which can monitor/operate from the web browser or the AE-C's LCD and the BACnet functions.

|                |                                   |                     |                 | V: Supported<br>—: Not supported                                  |
|----------------|-----------------------------------|---------------------|-----------------|-------------------------------------------------------------------|
| Classification | Item                              | Controller function | BACnet function | Remarks                                                           |
| Monitor/       | On Off Setup                      | V                   | V               |                                                                   |
| Operation      | On Off State                      | V                   | V               |                                                                   |
|                | Operational Mode Setup            | V                   | V               |                                                                   |
|                | Operational Mode State            | V                   | V               |                                                                   |
|                | Fan Speed Setup                   | V                   | V               |                                                                   |
|                | Fan Speed State                   | V                   | V               |                                                                   |
|                | Air Direction Setup               | V                   | V               | BACnet does not support<br>"Downblow 20%" and "Auto"<br>settings. |
|                | Air Direction State               | V                   | V               | BACnet does not support<br>"Downblow 20%" and "Auto"<br>settings. |
|                | Room Temp<br>[Water Temp]         | V                   | V               |                                                                   |
|                | Set Temp<br>[Set Water Temp]      | V                   | V               |                                                                   |
|                | Set Temp Cool                     | V                   | V               |                                                                   |
|                | Set Temp Heat                     | V                   | V               |                                                                   |
|                | Set Temp Auto                     | V                   | V               |                                                                   |
|                | Set High Limit Setback Temp       | V                   | V               | Only AE-C400A/EW-C50A                                             |
|                | Set Low Limit Setback Temp        | V                   | V               | Only AE-C400A/EW-C50A                                             |
|                | Ventilation Mode Setup            | V                   | V               |                                                                   |
|                | Ventilation Mode State            | V                   | V               |                                                                   |
|                | Air To Water Mode Setup           | V                   | V               |                                                                   |
|                | Air To Water Mode State           | V                   | V               |                                                                   |
|                | Night Purge Setup                 | V                   |                 |                                                                   |
|                | Night Purge State                 | V                   | V               |                                                                   |
|                | Prohibition On Off                | V                   | V               |                                                                   |
|                | Prohibition Mode                  | V                   | V               |                                                                   |
|                | Prohibition Filter Sign Reset     | V                   | V               |                                                                   |
|                | Prohibition Set Temperature       | V                   | V               |                                                                   |
|                | Prohibition Timer                 | V                   | _               |                                                                   |
|                | Prohibition Air Direction         | V                   | _               |                                                                   |
|                | Prohibition Fan Speed             | V                   | V               |                                                                   |
|                | System Forced Off<br>(individual) | V                   | V               |                                                                   |
|                | System Forced Off<br>(collective) | V                   | V               |                                                                   |
|                | Thermo On Off State               | V *1                | V *2            |                                                                   |
|                | External Heat Source State        | —                   | V               | Output status of indoor unit<br>CN24                              |
|                | COP                               | V *5                | V *5            |                                                                   |

| Classification                  | Item                                               | Controller function | BACnet function | Remarks                                                                                                    |
|---------------------------------|----------------------------------------------------|---------------------|-----------------|----------------------------------------------------------------------------------------------------|
| Alarm monitor                   | Alarm Signal (Air conditioning unit/PI controller) | V                   | V               |                                                                                                    |
|                                 | Error Code                                         | V                   | V               | Controllers support 4-digit error codes, and BACnet supports 1-<br>and 4-digit error codes.                                                                                         |
|                                 | System Alarm Signal                                | V                   | V               |                                                                                                    |
|                                 | M-NET Communication State                          | V                   | V               |                                                                                                    |
|                                 | Filter Sign                                        | V                   | V               |                                                                                                    |
|                                 | Filter Sign Reset                                  | V                   | V               |                                                                                                    |
| Control                         | Command Failure                                    | —                   | V               |                                                                                                    |
| functions                       | High Limit/Low Limit Alarm                         | V *3                | V               |                                                                                                    |
|                                 | Night Setback control                              | V                   | —               |                                                                                                    |
|                                 | Schedule control                                   | V                   | —               |                                                                                                    |
|                                 | Interlock control                                  | V                   | —               |                                                                                                    |
| Data<br>management<br>functions | Energy management data/<br>Trend log               | V                   | V               | These are collected individually<br>in the body/BACnet, so<br>sometimes the values of these<br>do not coincide.                                                                     |
|                                 | Group Apportioned Electric<br>Energy               | V                   | V               |                                                                                                    |
|                                 | Interlocked Units Apportioned<br>Electric Energy   | V                   | V               |                                                                                                    |
|                                 | Group Apportionment<br>Parameter                   | V                   | V               | BACnet function has only parameters for outdoor units.                                                                                                    |
|                                 | Interlocked Units<br>Apportionment Parameter       | V                   | V               | BACnet function has only parameters for outdoor units.                                                                                                    |
|                                 | Plcontroller Electric Energy (Ch 1–4)              | V                   | V               |                                                                                                    |
| Other<br>functions              | Unit of temperature setting                        | V                   | V               | This setting on the AE-C/EW-C<br>and the one on the BACnet<br>are different. On the BACnet,<br>only the unit of temperature<br>that is used for BACnet<br>communication can be set. |
|                                 | Cumulative operation                               | V                   |                 |                                                                                                    |
|                                 | Time management                                    | V                   | V               |                                                                                                    |
|                                 | BACnet router                                      |                     | V               |                                                                                                    |
|                                 | LCD lock                                           | V                   |                 |                                                                                                    |

| Classification        | Item                                        | Controller function | BACnet function | Remarks |
|-----------------------|---------------------------------------------|---------------------|-----------------|---------|
| Chiller               | Chiller On Off Setup                        | V                   | V               |         |
| monitor/              | Chiller On Off State                        | V                   | V               |         |
| operation             | Chiller Operational Mode<br>Setup           | V                   | V               |         |
|                       | Chiller Operational Mode<br>State           | V                   | V               |         |
|                       | Chiller Fan Mode Setup                      | V                   | V               |         |
|                       | Chiller Fan Mode State                      | V                   | V               |         |
|                       | Chiller Outdoor Temp                        | V                   | —               |         |
|                       | Chiller Inlet Water Temp                    | V                   | —               |         |
|                       | Chiller Outlet Water Temp                   | V                   | —               |         |
|                       | Chiller Representative Inlet<br>Water Temp  | V                   | V               |         |
|                       | Chiller Representative Outlet<br>Water Temp | V                   | V               |         |
|                       | Chiller Set Temp Cool                       | V                   | V               |         |
|                       | Chiller Set Temp Heat                       | V                   | V               |         |
|                       | Chiller Drive Ratio (By Unit)               | *4                  |                 |         |
|                       | Chiller Prohibition On Off                  | V                   | V               |         |
|                       | Chiller Prohibition Mode                    | V                   | V               |         |
|                       | Chiller Prohibition Set<br>Temperature      | V                   | V               |         |
| Chiller alarm monitor | Chiller Representative Alarm<br>Signal      | *4                  | V               |         |
|                       | Chiller Communication State                 | —                   | V               |         |
|                       | Chiller Unit Alarm Signal                   | V                   | V               |         |

\*1 Supports only Thermo-ON time, Thermo-ON/OFF count. Thermo-ON/OFF count cannot be monitored from the AF-C

Thermo-ON/OFF count cannot be monitored from the AE-C's LCD or web browser, but can be checked with the CSV output function. \*2 Supports only Thermo-ON/OFF state.

\*3 Alarms can occur when the upper and lower limit values are exceeded due to the Al controller (option).

\*4 This item cannot be monitored or operated from the AE-C's LCD or the Integrated Centralized Control Web, but can be checked with the CSV output function.

\*5 The target outdoor units must be enabled in the outdoor unit measurement settings by the initial setting tool. Restart AE-C/EW-C by power reset when the outdoor units is changed to disable in outdoor unit measurement settings.

# 4-2. Basic functions

Sends commands from the building management system to air conditioning equipment. Additionally, sends the air conditioning equipment status to the building management system.

#### 4-2-1. Instance number for basic functions

The instance number is configured of the object type + fixed value "1" + group number + member number.

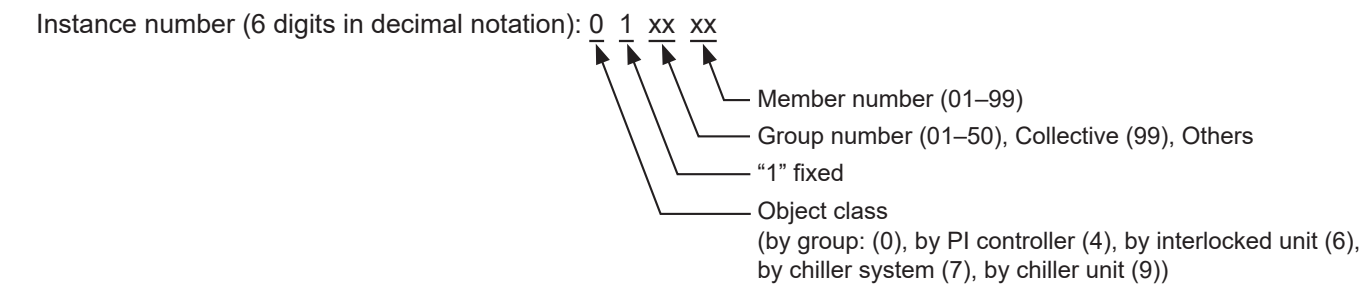

| 1                                |        |            |                                                                                                    |                                                                                                    |                       |                                                   |           |                  |
|----------------------------------|--------|------------|----------------------------------------------------------------------------------------------------|----------------------------------------------------------------------------------------------------|-----------------------|---------------------------------------------------|-----------|------------------|
|                                  | Ohiaat | lu stan sa | Units                                                                                              |                                                                                                    |                       |                                                   |           |                  |
| Object                           |        | Instance   | Inactive(0)*23                                                                                     | Active(1)                                                                                                    |                       |                                                   |           | Remarks          |
|                                  |        |            | Text-1(1)*23                                                                                       | Text-2(2)                                                                                                    | Text-3(3)             | Text-4(4)                                         | Text-5(5) |                  |
| On Off Setup                     | BO     | 01xx01     | Stop                                                                                               | Run                                                                                                    |                       |                                                   |           | *19              |
| On Off State                     | BI     | 01xx02     | Stop                                                                                               | Run                                                                                                    |                       |                                                   |           | *19              |
| Alarm Signal                     | BI     | 01xx03     | Normal                                                                                             | Error                                                                                                    |                       |                                                   |           |                  |
| Error Code                       | MI     | 01xx04     | 01: Normal<br>02: Other erro<br>03: Refrigerat<br>fault<br>04: Water sys<br>05: Air system         | 01: Normal06: Electronic system of02: Other errors07: Sensor fault03: Refrigeration system08: Communication errorfault09: System error04: Water system error09: System error05: Air system error09: System error |                       | nic system er<br>fault<br>nication error<br>error | ror       |                  |
| Operational Mode<br>Setup        | МО     | 01xx05     | 01: Cool       04: Auto         02: Heat       05: Dry         03: Fan       06: Setback           |                                                                                                    | *1 *15 *17<br>*21     |                                                   |           |                  |
| Operational Mode<br>State        | МІ     | 01xx06     | 01: Cool         04: Auto           02: Heat         05: Dry           03: Fan         06: Setback |                                                                                                    | *1 *3 *15<br>*17 *21  |                                                   |           |                  |
| Fan Speed Setup                  | МО     | 01xx07     | 01: Low<br>02: High<br>03: Mid 2                                                                   |                                                                                                    | 04: Mid 1<br>05: Auto |                                                   |           | *4 *5 *17        |
| Fan Speed State                  | МІ     | 01xx08     | 01: Low<br>02: High<br>03: Mid 2                                                                   |                                                                                                    | 04: Mid 1<br>05 Auto  |                                                   |           | *4 *5 *17<br>*20 |
| Room Temp<br>[Water Temp]        | AI     | 01xx09     | °F/°C                                                                                              |                                                                                                    |                       |                                                   |           | *15 *24          |
| Set Temp<br>[Set Water Temp]     | AV     | 01xx10     | °F/°C                                                                                              |                                                                                                    |                       |                                                   |           | *15 *24          |
| Filter Sign                      | BI     | 01xx11     | OFF                                                                                                | ON                                                                                                    |                       |                                                   |           |                  |
| Filter Sign Reset                | BV     | 01xx12     | Reset                                                                                              | Void                                                                                                    |                       |                                                   |           |                  |
| Prohibition On Off               | BV     | 01xx13     | Permit                                                                                             | Prohibit                                                                                                    |                       |                                                   |           | *19              |
| Prohibition Mode                 | BV     | 01xx14     | Permit                                                                                             | Prohibit                                                                                                    |                       |                                                   |           | *15              |
| Prohibition Filter Sign<br>Reset | BV     | 01xx15     | Permit                                                                                             | Prohibit                                                                                                    |                       |                                                   |           |                  |
| Prohibition Set<br>Temperature   | BV     | 01xx16     | Permit                                                                                             | Prohibit                                                                                                    |                       |                                                   |           | *15              |
| Prohibition Fan<br>Speed         | BV     | 01xx17     | Permit                                                                                             | Prohibit                                                                                                    |                       |                                                   |           |                  |
| M-NET<br>Communication<br>State  | BI     | 01xx20     | Normal                                                                                             | Error                                                                                                    |                       |                                                   |           |                  |

Objects that can be used with the AE-C/EW-C are shown in the table below.

|                                                  |                        | Object | Instance  | Units                   |                 | 1               |                  |           |                                     |
|--------------------------------------------------|------------------------|--------|-----------|-------------------------|-----------------|-----------------|------------------|-----------|-------------------------------------|
| Ob                                               | ject                   | type   | number    | Inactive(0)*23          | Active(1)       |                 |                  |           | Remarks                             |
|                                                  |                        |        |           | Text-1(1) <sup>23</sup> | Text-2(2)       | Text-3(3)       | Text-4(4)        | Text-5(5) |                                     |
| System<br>Forced                                 | individual             | BV     | 01xx21    | Reset                   | Execute         |                 |                  |           | *10 *11                             |
| ΟΠ                                               | collective             |        | 019921    |                         |                 |                 |                  |           | *10 *15                             |
| Air Directio                                     | on Setup               | MO     | 01xx22    | Horizontal              | Downblow<br>60% | Downblow<br>80% | Downblow<br>100% | Swing     | *13 *15<br>*17                      |
| Air Directio                                     | on State               | МІ     | 01xx23    | Horizontal              | Downblow<br>60% | Downblow<br>80% | Downblow<br>100% | Swing     | *8 *13 *15<br>*17                   |
| Set Temp                                         | Cool                   | AV     | 01xx24    | °F/°C                   |                 |                 |                  |           | *15 *17                             |
| Set Temp                                         | Heat                   | AV     | 01xx25    | °F/°C                   |                 |                 |                  |           | *15 *17                             |
| Set Temp /                                       | Auto                   | AV     | 01xx26    | °F/°C                   |                 |                 |                  |           | *15 *17                             |
| Set High L<br>Setback Te                         | imit<br>emp            | AV     | 01xx27    | °F/°C                   |                 |                 |                  |           | *15 *17<br>*18                      |
| Set Low Li<br>Setback Te                         | mit<br>emp             | AV     | 01xx28    | °F/°C                   |                 |                 |                  |           | *15 *17<br>*18                      |
| Ventilation<br>Setup                             | Mode                   | МО     | 01xx35    | Heat<br>Recovery        | Bypass          | Auto            |                  |           | *14 *17                             |
| Ventilation<br>State                             | Mode                   | MI     | 01xx36    | Heat<br>Recovery        | Bypass          | Auto            |                  |           | *14 *17<br>*20                      |
| Air To Wat<br>Setup                              | er Mode                | МО     | 01xx37    | Heating                 | Heating<br>ECO  | Hot Water       | Anti-<br>freeze  | Cooling   | *14 *15<br>*16                      |
| Air To Wat<br>State                              | er Mode                | MI     | 01xx38    | Heating                 | Heating<br>ECO  | Hot Water       | Anti-<br>freeze  | Cooling   | *14 *15<br>*16                      |
| Group App<br>Electric En                         | ortioned<br>lergy      | AC     | 01xx39    | 0.1 [kWh]               |                 |                 |                  |           | *2                                  |
| Interlocked<br>Apportione<br>Energy              | d Units<br>ed Electric | AC     | 61aa39    | 0.1 [kWh]               |                 |                 |                  |           | *2 *7                               |
| Picontrolle<br>Energy 1–                         | r Electric<br>4        | AC     | 41mm40–43 | 0.1 [kWh]               |                 |                 |                  |           | *2 *6 *12<br>*14 *15<br>*16 *17     |
| Group App<br>Parameter                           | ortionment             | AC     | 01xx44    | No Units                |                 |                 |                  |           | *2                                  |
| Interlocked<br>Apportionr<br>Parameter           | l Units<br>nent        | AC     | 61aa44    | No Units                |                 |                 |                  |           | *2 *7                               |
| Night Purg                                       | e State                | BI     | 01xx46    | OFF                     | ON              |                 |                  |           | *14 *17                             |
| Thermo O                                         | n Off State            | BI     | 01xx47    | OFF                     | ON              |                 |                  |           | *15                                 |
| System Ala                                       | arm Signal             | BI     | 010048    | Normal                  | Error           |                 |                  |           |                                     |
| Error Code                                       | e Detail               | AI     | 01xx49    | No Units                |                 |                 |                  |           |                                     |
| External H<br>State                              | eat Source             | BI     | 01xx50    | OFF                     | ON              |                 |                  |           |                                     |
| Plcontrolle<br>Signal                            | r Alarm                | BI     | 41mm03    | Normal                  | Error           |                 |                  |           | *6                                  |
| COP                                              |                        | AI     | 51zz01    | No Units                |                 |                 |                  |           |                                     |
| Trend Log<br>Temp                                | Room                   | LOG    | 01xx80    |                         |                 |                 |                  |           | *9 *15 *23<br>*24                   |
| Trend Log<br>Apportione<br>Energy                | Group<br>ed Electric   | LOG    | 01xx83    |                         |                 |                 |                  |           | *2 *23                              |
| Trend Log<br>Interlocked<br>Apportione<br>Energy | l Units<br>ed Electric | LOG    | 61aa83    |                         |                 |                 |                  |           | *2 *7 *23                           |
| Trend Log<br>Plcontrolle<br>Energy 1–            | r Electric<br>4        | LOG    | 41mm84–87 |                         |                 |                 |                  |           | *2 *6 *12<br>*14 *15 *16<br>*17 *23 |

|                                                              |        |          | Units          |           |                 |                |           |           |
|--------------------------------------------------------------|--------|----------|----------------|-----------|-----------------|----------------|-----------|-----------|
| Object                                                       | Object | Instance | Inactive(0)*23 | Active(1) |                 |                |           | Remarks   |
|                                                              | type   | папреі   | Text-1(1)*23   | Text-2(2) | Text-3(3)       | Text-4(4)      | Text-5(5) |           |
| Trend Log Group<br>Apportionment<br>Parameter                | LOG    | 01xx88   |                |           |                 |                |           | *2 *23    |
| Trend Log<br>Interlocked Units<br>Apportionment<br>Parameter | LOG    | 61aa88   |                |           |                 |                |           | *2 *7 *23 |
| Chiller On Off Setup                                         | BO     | 71tt01   | OFF            | ON        |                 |                |           | *25       |
| Chiller On Off State                                         | BI     | 71tt02   | OFF            | ON        |                 |                |           |           |
| Chiller Operational<br>Mode Setup                            | МО     | 71tt03   | Heating        | Cooling   | Anti-<br>freeze | Heating<br>ECO |           | *25 *26   |
| Chiller Operational<br>Mode State                            | МІ     | 71tt04   | Heating        | Cooling   | Anti-<br>freeze | Heating<br>ECO |           |           |
| Chiller Fan Mode<br>Setup                                    | МО     | 71tt05   | Normal         | Snow      |                 |                |           | *25       |
| Chiller Fan Mode<br>State                                    | МІ     | 71tt06   | Normal         | Snow      |                 |                |           |           |
| Chiller Set Temp<br>Cool                                     | AV     | 71tt07   | °C             |           |                 |                |           | *25       |
| Chiller Set Temp<br>Heat                                     | AV     | 71tt08   | °C             |           |                 |                |           | *25       |
| Chiller<br>Representative Inlet<br>Water Temp                | AI     | 71tt09   | °C             |           |                 |                |           |           |
| Chiller<br>Representative<br>Outlet Water Temp               | AI     | 71tt10   | °C             |           |                 |                |           |           |
| Chiller<br>Representative Alarm<br>Signal                    | BI     | 71tt11   | Normal         | Error     |                 |                |           |           |
| Chiller<br>Communication<br>State                            | BI     | 71tt12   | Normal         | Error     |                 |                |           |           |
| Chiller Prohibition On<br>Off                                | BV     | 71tt15   | Permit         | Prohibit  |                 |                |           |           |
| Chiller Prohibition<br>Mode                                  | BV     | 71tt16   | Permit         | Prohibit  |                 |                |           |           |
| Chiller Prohibition<br>Set Temperature                       | BV     | 71tt17   | Permit         | Prohibit  |                 |                |           |           |
| Chiller Unit Alarm<br>Signal                                 | BI     | 91uu11   | Normal         | Error     |                 |                |           |           |

\* xx: Group number (01–50)

\* mm: PI controller address (01-50)

\* aa: Interlocked unit address (01–50)

\* tt: Group number of simultaneously operated units including a system representative unit (01–50)

\* uu: Unit address (01–50)

\* zz: Outdoor unit address minus 50 (01-50)

\*1 "Dry" can be used only when the "Use Dry Mode" setting is enabled (checked) on the BACnet Setting Tool. (The default setting is disabled (unchecked).)

\*2 "Charge" license is required for AE-C/EW-C.

\*3 When the "Operational Mode State" received from the indoor unit is "Auto Cool", "Cool" can be selected; when it is "Auto Heat", "Heat" can be selected, or "Auto" can be selected for both.

\*4 "Use Fan Speed Mid1/Mid2" setting of the BACnet Setting Tool, and effective fan speeds from indoor unit, LOSSNAY, and OA Processing Unit fan speed switching steps are shown in the table below. (The default setting of "Use Fan Speed Mid1/Mid2" of the BACnet Setting Tool is disabled (unchecked).)

| (In the automatic wind velocity compatible mode | , "Auto" is valid in addition | to the fan speed in this table.) |
|-------------------------------------------------|-------------------------------|----------------------------------|
|-------------------------------------------------|-------------------------------|----------------------------------|

|                 |                                   |                     |     | Aveilable                                                                                                    | for on and | v. Avaliable |
|-----------------|-----------------------------------|---------------------|-----|----------------------------------------------------------------------------------------------------|------------|--------------|
| Unit type       | "Use Fan Speed Mid1/Mid2" setting | Number of available |     | Available                                                                                                    | tan speed  |              |
|                 |                                   | fan speeds          | Low | Vailable fan speed       Mid 2     Mid 1       V     V       V     V       V     V       V     V       V     V       V     V       V     V       V     V       V     V       V     V       V     V       V     V       V     V       V     V | High       |              |
|                 |                                   | 2                   |     | V                                                                                                    |            | V            |
| Indoor unit     | Enabled                           | 3                   |     | V                                                                                                    | V          | V            |
|                 |                                   | 4                   | V   | V                                                                                                    | V          | V            |
|                 | Disabled                          | 2–4                 | V   |                                                                                                    |            | V            |
|                 |                                   | 1                   |     |                                                                                                    |            | V            |
|                 |                                   | 2                   | V   |                                                                                                    |            | V            |
| LOSSNAY and OA  | Enabled                           | 3                   | V   | V                                                                                                    |            | V            |
| Processing Unit |                                   | 4                   | V   | V                                                                                                    | V          | V            |
|                 | Disabled                          | 1                   |     |                                                                                                    |            | V            |
|                 | Disabled                          | 2–4                 | V   |                                                                                                    |            | V            |

\*5 Low < Mid 2 < Mid 1 < High

\*6 mm: PI controller address (01-50)

\*7 Can be used only for the interlocked units. aa: Interlocked unit address (01–50)

\*8 When the air direction received from the indoor unit is "Downblow 20%" or "Auto", "Horizontal" will be output to BACnet.

\*9 The value of the "Present\_Value" in the "Room Temp" (AI\_01xx09) object is logged in as the log record.

\*10 Batch commands are made for the "System Forced Off" instance number (019921) for all groups.

\*11 When the "System Forced Off" (individual/collective) from BACnet communication is used, do not set the "External Input Setting" for AE-C/EW-C to "ON/OFF (Level signal)". "External Input Setting" can be configured on the Initial Setting Tool. (Refer to the AE-C/EW-C Instruction Book (Detailed operations) for settings methods.)

\*12 Electric energy 1 to 4 correspond to signal lines Ch1 to 4 on the PI controller.

\*13 It may differ from the actual air direction depending on the type of indoor unit (Ceiling-concealed Ducted, Wall-mounted, Floor-standing). An example of a Floor standing PFFY-P VKM-E is as follows.

|                             | Setting/Status |              |              |               |       |  |  |
|-----------------------------|----------------|--------------|--------------|---------------|-------|--|--|
| Air direction on the BACnet | Horizontal     | Downblow 60% | Downblow 80% | Downblow 100% | Swing |  |  |
| Actual air direction        | Upblow 100%    | Upblow 80%   | Upblow 60%   | Horizontal    | Swing |  |  |

\*14 Cannot be used with an indoor unit model.

Differences in supported/not supported objects depending on whether it is an indoor unit, LOSSNAY or the Air To Water model are indicated on the following page.

\*15 Cannot be used with a LOSSNAY which is not interlocked with an indoor unit.

Differences in supported/not supported objects depending on whether it is an indoor unit, LOSSNAY or the Air To Water model are indicated on the following page.

\*16 Cannot be used with an OA Processing Unit which is not interlocked with an indoor unit. Differences in supported/not supported objects depending on whether it is an indoor unit, LOSSNAY or the Air To Water model are indicated on the following page.

\*17 Cannot be used with an Air To Water model.

Differences in supported/not supported objects depending on whether it is an indoor unit, LOSSNAY or the Air To Water model are indicated on the following page.

\*18 It can only be used if the system controller is AE-C/EW-C and the indoor unit is a Setback mode supported model.

\*19 Do not use this when "External Input Setting" for AE-C/EW-C is set to "ON/OFF (Level signal)". "External Input Setting" can be configured on the Initial Setting Tool. (Refer to the AE-C/EW-C Instruction Book (Detailed operations) for settings methods.)

\*20 During Night Purge state, this operates using a specific fan speed and ventilation mode, but these are not reflected in the status display. As a result, the read status from BACnet communications may differ from actual fan speeds and ventilation modes. Additionally, carrying out fan speed and ventilation mode settings during Night Purge state will not change actual operation, and these will only be reflected in the status display.

\*21 "Setback" is available only when the "Old model compatibility mode" is set to "OFF" on the Initial Setting Tool.

\*22 "Inactive(0), Active(1)" is applied when the object type is BO/BI/BV, and "Text-1(1), Text-2(2), ..." is applied when the object type is MO/MI.

\*23 Use the BACnet Trial Run Tool to check or set the "Log\_Interval" property. (Refer to the AE-C/EW-C Instruction Book (BACnet Trial Run Tool) for settings methods.)

\*24 When E-OA model unit is connected, outlet air measurement temperature is used for "Room Temp/Trend Log Room Temp," and outlet air preset temperature is used for "Set Temp."

\*25 This item is available only when the command input source of the chiller unit is set to the system controller. In such a case, the chiller unit cannot be operated from the remote controller.

\*26 The Chiller Operational Mode can be changed when the Chiller On Off is set to Off. Before changing the Chiller Operational Mode Setup, set the Chiller On Off Setup to Off. Wait at least for one minute, check that the Chiller Operational Mode State has been changed as intended, and re-start the operation using the Chiller On Off Setup.

Whether or not the object can be supported by the unit type is indicated in the following table. The AE-C/EW-C only creates objects supported by each group.

V: Supported —: Not supported

|                                    |                 |        |               | Unit type        |             |                 |         |         |         |
|------------------------------------|-----------------|--------|---------------|------------------|-------------|-----------------|---------|---------|---------|
|                                    |                 |        |               | Indoor unit      | LOSSNAY     |                 |         |         |         |
|                                    |                 | Object | Instance      | and              | unit that   | A ·             |         |         | Demento |
| [ UDJ                              | eci             | type   | number        | OA Processing    | IS NOT      | Air Io<br>Water | Chiller | Outdoor | Remarks |
|                                    |                 |        |               | interlocked with | with indoor | Water           | unit    | unit    |         |
|                                    |                 |        |               | indoor units     | units       |                 |         |         |         |
| On Off Setup                       |                 | BO     | 01xx01        | V                | V           | V               |         |         | *5      |
| On Off State                       |                 | BI     | 01xx02        | V                | V           | V               | —       | —       |         |
| Alarm Signal                       |                 | BI     | 01xx03        | V                | V           | V               | _       | —       |         |
| Error Code                         |                 | MI     | 01xx04        | V                | V           | V               | —       | —       |         |
| Operational Mo                     | ode Setup       | MO     | 01xx05        | V                | _           | _               | —       | —       |         |
| Operational Mo                     | ode State       | MI     | 01xx06        | V                | _           | _               | —       | —       |         |
| Fan Speed Set                      | up              | MO     | 01xx07        | V                | V           | —               | —       | —       |         |
| Fan Speed Sta                      | te              | MI     | 01xx08        | V                | V           | _               | _       | —       |         |
| Room Temp<br>[Water Temp]          |                 | AI     | 01xx09        | V                | _           | V               |         | _       | *8      |
| Set Temp<br>[Set Water Tem         | ıp]             | AV     | 01xx10        | V                | —           | V               | _       | —       | *2      |
| Filter Sign                        |                 | BI     | 01xx11        | V                | V           | V               | —       | —       |         |
| Filter Sign Res                    | et              | BV     | 01xx12        | V                | V           | V               | —       | —       |         |
| Prohibition On                     | Off             | BV     | 01xx13        | V                | V           | V               | _       | —       | *5      |
| Prohibition Mode                   |                 | BV     | 01xx14        | V                | _           | V               | —       | —       |         |
| Prohibition Filter Sign Reset      |                 | BV     | 01xx15        | V                | V           | V               | _       | _       |         |
| Prohibition Set                    | Temperature     | BV     | 01xx16        | V                | _           | V               | _       | _       |         |
| Prohibition Fan Speed              |                 | BV     | 01xx17        | V                | _           |                 |         | _       | *1 *6   |
| M-NET Communication State          |                 | BI     | 01xx20        | V                | V           | V               |         |         |         |
| System                             | individual      | BV     | 01xx21        | V                | V           | V               | _       | _       |         |
| Forced Off                         | collective      |        | 019921        |                  |             |                 |         |         |         |
| Air Direction Se                   | etup            | MO     | 01xx22        | V                | _           | _               | _       | —       | *1      |
| Air Direction St                   | ate             | MI     | 01xx23        | V                | _           | _               | _       | —       | *1      |
| Set Temp Cool                      |                 | AV     | 01xx24        | V                | _           | _               | _       | —       | *2      |
| Set Temp Heat                      |                 | AV     | 01xx25        | V                | _           | _               | _       | —       | *2      |
| Set Temp Auto                      |                 | AV     | 01xx26        | V                | _           |                 |         |         | *2      |
| Set High Limit                     | Setback Temp    | AV     | 01xx27        | V                | _           | _               | _       | —       |         |
| Set Low Limit S                    | Setback Temp    | AV     | 01xx28        | V                | _           |                 |         | _       |         |
| Ventilation Mod                    | le Setup        | МО     | 01xx35        | V                | V           |                 |         | _       | *3      |
| Ventilation Mod                    | le State        | MI     | 01xx36        | V                | V           |                 |         | _       | *3      |
| Air To Water M                     | ode Setup       | MO     | 01xx37        | _                | _           | V               | _       | _       |         |
| Air To Water M                     | ode State       | MI     | 01xx38        |                  | _           | V               | _       | _       |         |
| Group Apportio<br>Energy           | ned Electric    | AC     | 01xx39        | V                | V           | V               | _       |         |         |
| Interlocked Uni<br>Electric Energy | ts Apportioned  | AC     | 61aa39        |                  | _           | _               |         | _       | *4      |
| Plcontroller Ele<br>1–4            | ectric Energy   | AC     | 41mm<br>40–43 | _                |             |                 |         |         |         |
| Group Apportio<br>Parameter        | nment           | AC     | 01xx44        | V                | _           | V               |         |         |         |
| Interlocked Uni<br>Apportionment   | ts<br>Parameter | AC     | 61aa44        | —                | _           |                 |         | _       | *4      |

|                                                            |                |                    | Unit type                                                                                   |                                                                       |                 |                 |                 |         |  |
|------------------------------------------------------------|----------------|--------------------|---------------------------------------------------------------------------------------------|-----------------------------------------------------------------------|-----------------|-----------------|-----------------|---------|--|
| Object                                                     | Object<br>type | Instance<br>number | Indoor unit<br>and<br>OA Processing<br>Unit that is not<br>interlocked with<br>indoor units | LOSSNAY<br>unit that<br>is not<br>interlocked<br>with indoor<br>units | Air To<br>Water | Chiller<br>unit | Outdoor<br>unit | Remarks |  |
| Night Purge State                                          | BI             | 01xx46             | V                                                                                           | V                                                                     | _               |                 | _               | *3      |  |
| Thermo On Off State                                        | BI             | 01xx47             | V                                                                                           |                                                                       | V               | _               | _               |         |  |
| System Alarm Signal                                        | BI             | 010048             | —                                                                                           |                                                                       |                 |                 | _               |         |  |
| Error Code Detail                                          | AI             | 01xx49             | V                                                                                           | V                                                                     | V               | —               | —               |         |  |
| External Heat Source State                                 | BI             | 01xx50             | V                                                                                           | _                                                                     | —               | —               |                 | *7      |  |
| Plcontroller Alarm Signal                                  | BI             | 41mm03             | —                                                                                           |                                                                       | _               | _               |                 |         |  |
| COP                                                        | AI             | 51zz01             | —                                                                                           | _                                                                     | _               | _               | V               |         |  |
| Trend Log Room Temp                                        | LOG            | 01xx80             | V                                                                                           | —                                                                     | V               | —               | _               |         |  |
| Trend Log Group Apportioned<br>Electric Energy             | LOG            | 01xx83             | V                                                                                           | V                                                                     | V               | _               | _               |         |  |
| Trend Log Interlocked Units<br>Apportioned Electric Energy | LOG            | 61aa83             | _                                                                                           |                                                                       | —               | _               | _               | *4      |  |
| Trend Log Plcontroller<br>Electric Energy 1–4              | LOG            | 41mm<br>84–87      | _                                                                                           | _                                                                     | —               | _               | _               |         |  |
| Trend Log Group<br>Apportionment Parameter                 | LOG            | 01xx88             | V                                                                                           | _                                                                     | V               | _               | _               |         |  |
| Trend Log Interlocked Units<br>Apportionment Parameter     | LOG            | 61aa88             | _                                                                                           |                                                                       | _               |                 |                 | *4      |  |
| Chiller On Off Setup                                       | BO             | 71tt01             | —                                                                                           |                                                                       |                 | V               | —               |         |  |
| Chiller On Off State                                       | BI             | 71tt02             | —                                                                                           | _                                                                     | —               | V               | —               |         |  |
| Chiller Operational Mode<br>Setup                          | МО             | 71tt03             | _                                                                                           | _                                                                     | _               | V               | _               |         |  |
| Chiller Operational Mode<br>State                          | MI             | 71tt04             | —                                                                                           | _                                                                     | _               | V               | _               |         |  |
| Chiller Fan Mode Setup                                     | MO             | 71tt05             | —                                                                                           |                                                                       |                 | V               |                 |         |  |
| Chiller Fan Mode State                                     | MI             | 71tt06             | —                                                                                           |                                                                       |                 | V               | —               |         |  |
| Chiller Set Temp Cool                                      | AV             | 71tt07             |                                                                                             |                                                                       |                 | V               |                 |         |  |
| Chiller Set Temp Heat                                      | AV             | 71tt08             |                                                                                             |                                                                       |                 | V               |                 |         |  |
| Chiller Representative Inlet<br>Water Temp                 | AI             | 71tt09             | _                                                                                           | _                                                                     | _               | V               | _               |         |  |
| Chiller Representative Outlet<br>Water Temp                | AI             | 71tt10             | _                                                                                           | _                                                                     | _               | V               | _               |         |  |
| Chiller Representative Alarm<br>Signal                     | BI             | 71tt11             | _                                                                                           |                                                                       | _               | V               | _               |         |  |
| Chiller Communication State                                | BI             | 71tt12             |                                                                                             | _                                                                     |                 | V               |                 |         |  |
| Chiller Prohibition On Off                                 | BV             | 71tt15             | —                                                                                           | —                                                                     |                 | V               | —               |         |  |
| Chiller Prohibition Mode                                   | BV             | 71tt16             | —                                                                                           | _                                                                     |                 | V               |                 |         |  |
| Chiller Prohibition Set<br>Temperature                     | BV             | 71tt17             | _                                                                                           | _                                                                     | _               | V               | _               |         |  |
| Chiller Unit Alarm Signal                                  | BI             | 91uu11             |                                                                                             |                                                                       | —               | V               | _               |         |  |

\*1 An OA Processing Unit which is not interlocked with an indoor unit is not supported.

\*2 An example of the temperature setting range for the indoor unit/Air To Water is shown in the following table. (Indicates the setting temperature range of a typical model. May differ depending on the model).

Indoor unit

| Operational mode |                                 | Cool      | Heat     | Auto                            | Dry       |
|------------------|---------------------------------|-----------|----------|---------------------------------|-----------|
| Standard         | Auto (Single-set-point)<br>mode | 19–30°C   | 17–28°C  | 19–28°C                         | 19–30°C   |
| model            | Auto (Dual-set-points)<br>mode  | 19–35°C   | 4.5–28°C | Cool: 19–35°C<br>Heat: 4.5–28°C | 19–35°C   |
| E-OA model       |                                 | 10–24.5°C | 17–35°C  | 17–24.5°C                       | 10–24.5°C |

#### Air To Water

| Operational mode  | Heating | Heating ECO | Hot Water | Anti-freeze | Cooling |
|-------------------|---------|-------------|-----------|-------------|---------|
| Booster unit (BU) | 30–50°C | 30–45°C     | 30–70°C   | 10–45°C     | Invalid |
| HEX unit (AU)     | 30–45°C | 30–45°C     | Invalid   | 10–45°C     | 10–30°C |

(Conversion for communication of the air conditioning equipment and BACnet is carried out within a range of 0 to 99°C.)

\*3 Supported only by LOSSNAY and OA Processing Unit that are not interlocked with indoor units.

\*4 Supported by OA Processing Unit that is interlocked with indoor units.

\*5 Do not use this when "External Input Setting" for AE-C/EW-C is set to "ON/OFF (Level signal)". "External Input Setting" can be configured on the Initial Setting Tool. (Refer to the AE-C/EW-C Instruction Book (Detailed operations) for settings methods.)

\*6 Can be used when the indoor unit supports "Prohibition Fan Speed".

\*7 Can be used on the unit models produced in April 2012 or later.

\*8 When E-OA model unit is connected, outlet air measurement temperature is used.

# 4-3. Set temperature objects

Select the set temperature objects below according to the indoor unit group configuration in a given air conditioning system.

V: Selectable —: Not selectable

|                                |                                |        | Models that sup                     | Models that do not                            |                                    |                                                             |
|--------------------------------|--------------------------------|--------|-------------------------------------|-----------------------------------------------|------------------------------------|-------------------------------------------------------------|
| Object                         | Object Instance<br>type number |        | Auto (Single-set-<br>point) mode *1 | Auto (Dual-set-<br>points) mode <sup>*1</sup> | Old model<br>compatibility mode *2 | support the Auto<br>(Dual-set-points)<br>mode <sup>*3</sup> |
| Set Temp                       | AV                             | 01xx10 | —                                   | —                                             | V                                  | V                                                           |
| Set Temp Cool                  | AV                             | 01xx24 | V                                   | V                                             | —                                  | —                                                           |
| Set Temp Heat                  | AV                             | 01xx25 | V                                   | V                                             | —                                  | —                                                           |
| Set Temp Auto                  | AV                             | 01xx26 | V                                   | —                                             | —                                  | —                                                           |
| Set High Limit<br>Setback Temp | AV                             | 01xx27 | V*4                                 | V*4                                           | _                                  | _                                                           |
| Set Low Limit<br>Setback Temp  | AV                             | 01xx28 | V*4                                 | V*4                                           | _                                  | _                                                           |

\*1 Auto (Single-set-point) mode or Auto (Dual-set-points) mode can be set on the local remote controller for each indoor unit. Refer to the indoor unit Instruction Book for details about these modes.

\*2 Old model compatibility mode can be collectively set for the M-NET system on the Initial Setting Tool. (Refer to the AE-C/EW-C Instruction Book (Detailed operations) for settings methods.)

\*3 Selectable/Not selectable of Auto (Dual-set-points) mode is determined automatically for each group. (Group is treated as Auto (Dualset-points) mode selectable only if all indoor units, all remote controllers, and all system controllers are Auto (Dual-set-points) mode selectable.)

\*4 It can only be used if the system controller is AE-C/EW-C and the indoor unit is a Setback mode supported model.

\*5 When E-OA model unit is connected, outlet air preset temperature is used.

# (1) When the building management system supports two temperature setting (for cooling and heating individually)

Use temperature setting object for "Set Temp" (AV\_01xx10) in a group which includes an Auto (Dual-set-points) mode unsupported model.

When operating an Auto (Single-set-point) mode indoor unit in the operation mode "Auto", use the temperature setting object for "Set Temp Auto" (AV\_01xx26).

When operating an Auto (Dual-set-points) mode indoor unit in the operation mode "Auto", use the temperature setting object for "Set Temp Cool" (AV\_01xx24) and "Set Temp Heat" (AV\_01xx25).

# (2) When the building management system supports only one temperature setting (common for cooling and heating)

Set the "Old model compatibility mode" setting to "ON" on the Initial Setting Tool. Use the temperature setting object for "Set Temp" (AV\_01xx10).

### 4-4. "System Forced Off" forced-reset function

"System Forced Off (individual/collective)" can be forcibly reset from the BACnet Setting Tool when it cannot be reset from the building management system due to a problem such as a communication error.

#### 4-4-1. "System Forced Off" forced-reset function specifications

When forced-reset of "System Forced Off" is performed, the unit status will be as follows.

| Unit Status                                                                                  |                                                                                                    |  |  |
|----------------------------------------------------------------------------------------------|----------------------------------------------------------------------------------------------------|--|--|
| AE-C/EW-C "System Forced Off (individual/collective)" will all be set to "Reset (Inactive)". |                                                                                                    |  |  |
| Air conditioning unit                                                                        | Return the prohibition of remote controller operation (ON/OFF) to the state before "System Forced Off" occurs. |  |  |

# 4-5. Apportioned electricity billing function

The AE-C/EW-C apportioned electricity billing function calculates the "electric energy for the electricity meter" and the "apportioned electric energy for the electricity meter per group/interlocked unit" or the "apportionment parameters for apportioning the electric energy per group/interlocked unit," and stores this in the accumulator. Additionally, the accumulator is stored in "Log\_Buffer" of the trend log.

The cumulative value and trend log data can be read by BACnet communication.

BACnet communications cannot read billing information.

When using the apportioned electricity billing function, a "Charge" license is required for each AE-C/EW-C. Refer to the AE-C/EW-C Instruction Book (Apportioned Electricity Billing Function) for details on the apportioned electricity billing function.

#### 4-5-1. Apportioned electricity billing function specifications

The apportioned electricity billing function in the BACnet function is configured of an accumulator object which stores the electric energy and other cumulative value/apportioned results cumulative value and the trend log object which reads the accumulator for each fixed time and accumulates the value. When using the apportioned electricity billing function, a "Charge" license is required.

#### Note

An interlocked unit is an OA Processing Unit (FU attribute) linked to an indoor unit, and covers those affiliated OA Processing Units that can be registered in the energy management block settings of the Initial Setting Tool.

This does not refer to an OA Processing Unit (IC attribute) that is not linked to an indoor unit that can have group settings performed through the centralized controller.

Chiller unit does not support the apportioned electricity billing function.

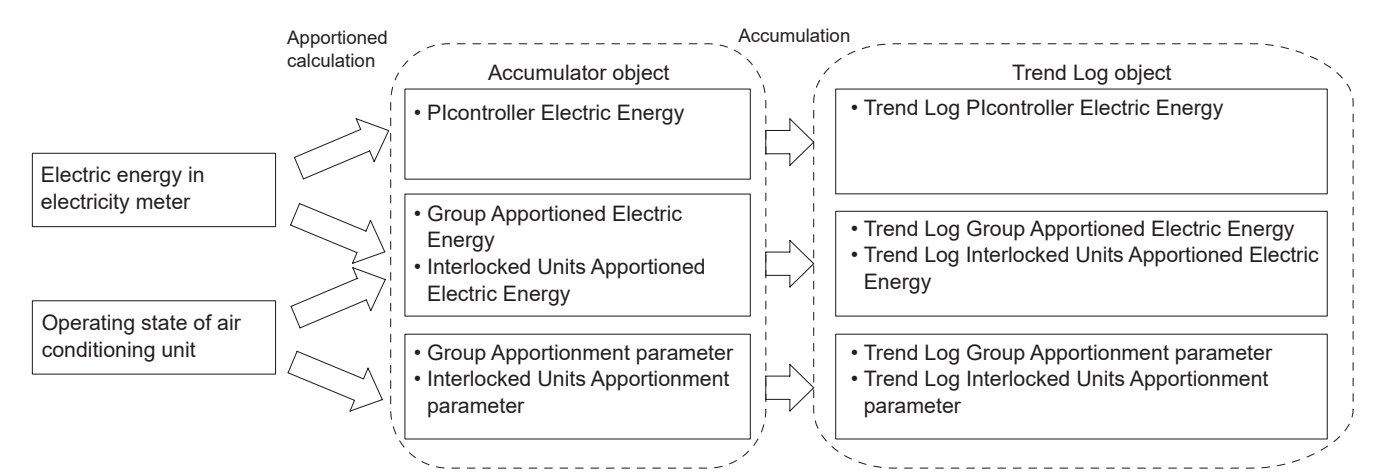

#### Accumulator specifications

| Data type             | Apportioning type Contents *3 |                                                                           |  |  |
|-----------------------|-------------------------------|---------------------------------------------------------------------------|--|--|
|                       | Apportionment source          | Cumulative electric energy from electricity meter read from PI controller |  |  |
| Electric energy *1 *4 |                               | Electric energy for each group (indoor unit + outdoor unit) *5            |  |  |
|                       | Apportioned results           | Electric energy for each interlocked unit (indoor unit + outdoor unit) *5 |  |  |
| Apportionment         | Apportionment                 | Apportionment parameters for each group (for outdoor units) *5            |  |  |
| parameter *2 *4 *6    | parameter                     | Apportionment parameters for each interlocked unit (for outdoor units) *5 |  |  |

\*1 Electricity meter must be connected to obtain the electric energy. Also, apportionment calculation is carried out using AE-C for dedicated electricity apportionment.

\*2 The electricity meter need not be connected to obtain the apportionment parameters. Select when carrying out apportionment calculations in a building management system.

\*3 Cumulative data for 30 minute cycles. (Data for until XX:00 and XX:30 minutes is updated at XX:15 and XX:45 respectively)

\*4 The value can be compensated by writing the value in the "Value Set" of the accumulator object.

\*5 Stores apportionment results by the apportionment method set in the billing function settings for the apportioned electricity billing function.

\*6 The apportionment parameter is a value that is proportionate to the electric energy consumption calculated based on the operation status and operation time of each air conditioning unit, and will be the reference value for separately-calculating the electric energy (or electricity charge) using the ratio of this value and the total value of apportionment parameters for all units. Trend log specifications (only for portions related to the apportioned electricity billing function)

| Item              | Setting contents                                                                                                    | Setting method                             |
|-------------------|----------------------------------------------------------------------------------------------------|--------------------------------------------|
| Collection cycle  | 30 minutes to 1440 minutes (1 day)<br>Can be set in 30-minute increments.<br>("Log_Interval" property)<br>Initial value: 30 minutes |                                            |
| Collection period | 4 days <sup>*1</sup> to 192 days <sup>*2</sup><br>(retain the value for the most recent 192 items)                                  | Settings on the building management system |
| Collection timing |                                                                                                    |                                            |
| Collection starts | After participation sequence completed (Status = Operational)                                                                       |                                            |
| Log deleted       | When "0" is written to the "Record_Count" property                                                                                  |                                            |

\*1 When the collection cycle is 30 minutes

\*2 When the collection cycle is 1 day

#### 4-5-2. Accumulator object

The instance number of the accumulator object which stores the cumulative value is as follows.

| Object                                              | Object<br>type | Instance<br>number | Apportioning<br>type      | Metering<br>device | Contents                                                                                                    |
|-----------------------------------------------------|----------------|--------------------|---------------------------|--------------------|----------------------------------------------------------------------------------------------------|
| Group Apportioned<br>Electric Energy                | AC             | 01xx39             | Apportioned               |                    | Stores the cumulative value of the electric<br>energy (indoor unit + outdoor unit) for each<br>group.                                 |
| Interlocked Units<br>Apportioned Electric<br>Energy | AC             | 61aa39             | results                   | Required           | Stores the cumulative value of the electric<br>energy (indoor unit + outdoor unit) for each<br>interlocked unit (OA Processing Unit). |
| Plcontroller Electric<br>Energy 1–4                 | AC             | 41mm40–43          | Apportionment source data |                    | Cumulative value (for 4 channels) of electric energy accumulated in PI controller                                                     |
| Group Apportionment<br>Parameter                    | AC             | 01xx44             | Apportionment             | Not                | Stores electric energy apportionment parameters (for outdoor units) for each group.                                                   |
| Interlocked Units<br>Apportionment<br>Parameter     | AC             | 61aa44             | parameter required        |                    | Stores electric energy apportionment<br>parameters (for outdoor units) for each<br>interlocked unit (OA Processing Unit).             |

\* xx: Group number (01–50)

\* mm: PI controller address (01–50)

\* aa: Interlocked unit address (01–50)

#### 4-5-3. Trend log object

Instance number of the trend log object (only the portion related to the apportioned electricity billing function) which stores the accumulator log is as follows.

| Object                                                        | Object<br>type | Instance<br>number | Apportioning<br>type      | Metering<br>device | Contents                                                                                                    |         |          |                                                                                                    |
|---------------------------------------------------------------|----------------|--------------------|---------------------------|--------------------|----------------------------------------------------------------------------------------------------|---------|----------|----------------------------------------------------------------------------------------------------|
| Trend Log Group<br>Apportioned Electric<br>Energy             | LOG            | 01xx83             | Apportioned               |                    | Accumulates "Present_Value" of<br>accumulator (Group Apportioned Electric<br>Energy) for each collection cycle.            |         |          |                                                                                                    |
| Trend Log Interlocked<br>Units Apportioned<br>Electric Energy | LOG            | 61aa83             | results                   | results            | results                                                                                                    | results | Required | Accumulates "Present_Value" of<br>accumulator (Interlocked Units Apportioned<br>Electric Energy) for each collection cycle. |
| Trend Log Plcontroller<br>Electric Energy 1–4                 | LOG            | 41mm84–87          | Apportionment source data |                    | Accumulates "Present_Value" of<br>accumulator (Plcontroller Electric Energy<br>1–4) for each collection cycle.             |         |          |                                                                                                    |
| Trend Log Group<br>Apportionment<br>parameter                 | LOG            | 01xx88             | Annetice                  |                    | Accumulates "Present_Value" of<br>accumulator (Group Apportionment<br>parameter) for each collection cycle.                |         |          |                                                                                                    |
| Trend Log Interlocked<br>Units Apportionment<br>Parameter     | LOG            | 61aa88             | parameter required        |                    | Accumulates "Present_Value" of<br>accumulator (Interlocked Units<br>Apportionment Parameter) for each<br>collection cycle. |         |          |                                                                                                    |

\* xx: Group number (01–50)

\* mm: PI controller address (01-50)

\* aa: Interlocked unit address (01-50)

#### Note

If the apportioned electricity billing function is enabled and the power to the AE-C/EW-C is turned on between 10 and 15, or between 40 and 45 minutes every hour, then when accumulator objects and trend log objects are first collected, the object "Reliability" property may be other than "0" (indicating no reliability).

#### 4-5-4. System restrictions for apportioned electricity billing function

- "Charge" license is required for each AE-C/EW-C.
- Ensure that the same software versions are used on AE-C/EW-C units.

# 4-6. Alarm Signal

Error status of the AE-C/EW-C and of air conditioning units connected to the AE-C/EW-C can be read from the building management system.

#### 4-6-1. Alarm signal for object

Error causes and corresponding alarm objects are shown below.

V: Supported

| Error cause                     |                                                                                                    | Supported object            |                           |                                     |                                                |                                       |                                             |  |
|---------------------------------|----------------------------------------------------------------------------------------------------|-----------------------------|---------------------------|-------------------------------------|------------------------------------------------|---------------------------------------|---------------------------------------------|--|
|                                 |                                                                                                    | Alarm Signal<br>(BI_01xx03) | Error Code<br>(MI_01xx04) | Error Code<br>Detail<br>(AI_01xx49) | M-NET<br>Communication<br>State<br>(BI_01xx20) | System<br>Alarm Signal<br>(BI_010048) | Plcontroller<br>Alarm Signal<br>(BI_41mm03) |  |
|                                 | AE-C/EW-C error                                                                                     |                             |                           |                                     |                                                | V                                     |                                             |  |
| Equipment                       | Air conditioning unit error                                                                         | V                           | V                         | V                                   |                                                |                                       |                                             |  |
| error                           | PI controller error                                                                                 |                             |                           |                                     |                                                |                                       |                                             |  |
|                                 | ME remote controller or<br>system controller error                                                  |                             |                           |                                     |                                                |                                       |                                             |  |
|                                 | AE-C/EW-C<br>communication error,<br>M-NET address overlap<br>(Error code: 6600–6603)               | V *1                        | V                         | V                                   | V                                              | V                                     | V                                           |  |
| M-NET<br>communication<br>error | Communication error with air conditioning unit (Error code: 6606–6608) *3                           | V *1                        | V                         | V                                   | V                                              |                                       |                                             |  |
|                                 | Communication error with<br>PI controller<br>(Error code: 6606–6608)                                |                             |                           |                                     |                                                |                                       | V *2                                        |  |
|                                 | Communication error with<br>ME remote controller or<br>system controller<br>(Error code: 6606–6608) |                             |                           |                                     |                                                |                                       |                                             |  |
| LAN<br>communication            | LAN1 communication<br>error of AE-C/EW-C<br>(Communication error<br>between multiple<br>AE-C/EW-Cs) |                             |                           |                                     |                                                | V                                     |                                             |  |
| enor                            | LAN2 (BACnet)<br>communication error of<br>AE-C/EW-C                                                |                             |                           |                                     |                                                |                                       |                                             |  |

\* xx: Group number (01–50)

\* mm: PI controller address (01-50)

\*1 Only when "Not reflect communication error to alarm signal" setting on the BACnet Setting Tool is unchecked

\*2 The PI controller is not subject to group settings, therefore this is not included in the Alarm Signal (BI\_01xx03).

\*3 If the communication error is still displayed on the remote controller after the communication error is corrected and the supported objects resume normal operation, stop the operation of the air conditioning unit to clear the error display.

#### 4-6-2. Alarm signal for chiller object

The table below lists the error causes and the supported alarm objects for the chiller unit.

V: Supported

| Error cause                     |                                                                  | Supported object                                   |                                            |                                          |  |
|---------------------------------|------------------------------------------------------------------|----------------------------------------------------|--------------------------------------------|------------------------------------------|--|
|                                 |                                                                  | Chiller Representative<br>Alarm Signal (BI_71tt11) | Chiller Communication<br>State (BI_71tt12) | Chiller Unit Alarm Signal<br>(BI_91uu11) |  |
|                                 | Chiller unit error (by system)                                   | V                                                  |                                            |                                          |  |
| Equipment error                 | Chiller unit error (by unit)                                     |                                                    |                                            | V                                        |  |
| M-NET<br>communication<br>error | Communication error with chiller unit<br>(Error code: 6606–6608) | V *1 *2                                            | V *2                                       | V *1                                     |  |

\* tt: Group number of simultaneously operated units including a system representative unit (01–50)

\* uu: Unit address (01-50)

\*1 Only when "Not reflect communication error to alarm signal" setting on the BACnet Setting Tool is unchecked

\*2 A communication error is issued when even one of the chiller units in the system has a communication error.

### 4-7. Event service specifications

The table below shows the supported notifications for each object. Notification settings can be made on the BACnet Setting Tool.

#### 4-7-1. Event service of objects

The availability of the notification setting in BACnet Setting Tool for each object is shown in the following table.

| r                                |                   | 1            |                    |                  |         |
|----------------------------------|-------------------|--------------|--------------------|------------------|---------|
| Ob                               | ject              | Object ID    | Event Notification | COV Notification | Remarks |
| On Off Setup                     |                   | BO_01xx01    | V                  | V                | *4      |
| On Off State                     |                   | BI_01xx02    | V                  | V                |         |
| Alarm Signal                     |                   | BI_01xx03    | V *1               | V                |         |
| Error Code                       |                   | MI_01xx04    | —                  | V                |         |
| Operational Mode                 | Setup             | MO_01xx05    | _                  | V                |         |
| Operational Mode                 | State             | MI_01xx06    | _                  | V                |         |
| Fan Speed Setup                  |                   | MO_01xx07    | _                  | V                |         |
| Fan Speed State                  |                   | MI_01xx08    | _                  | V                |         |
| Room Temp<br>[Water Temp]        |                   | AI_01xx09    | V                  | V                |         |
| Set Temp<br>[Set Water Temp]     |                   | AV_01xx10    | —                  | V                |         |
| Filter Sign                      |                   | BI_01xx11    | V                  | V                |         |
| Filter Sign Reset                |                   | BV_01xx12    | _                  | V                |         |
| Prohibition On Off               |                   | BV_01xx13    | _                  | V                | *4      |
| Prohibition Mode                 |                   | BV_01xx14    | _                  | V                |         |
| Prohibition Filter S             | lign Reset        | BV_01xx15    | _                  | V                |         |
| Prohibition Set Ter              | nperature         | BV_01xx16    | _                  | V                |         |
| Prohibition Fan Sp               | beed              | BV_01xx17    | -                  | V                |         |
| M-NET Communic                   | ation State       | BI_01xx20    | V                  | V                |         |
| System Forced                    | individual        | BV_01xx21    |                    |                  |         |
| Off c                            | collective        | BV_019921    |                    | V                |         |
| Air Direction Setup              | )                 | MO_01xx22    | _                  | V                |         |
| Air Direction State              |                   | MI_01xx23    | _                  | V                |         |
| Set Temp Cool                    |                   | AV_01xx24    | _                  | V                |         |
| Set Temp Heat                    | Set Temp Heat     |              | _                  | V                |         |
| Set Temp Auto                    |                   | AV_01xx26    | _                  | V                |         |
| Set High Limit Set               | back Temp         | AV_01xx27    | _                  | V                |         |
| Set Low Limit Sett               | back Temp         | AV_01xx28    | _                  | V                |         |
| Ventilation Mode S               | Setup             | MO_01xx35    | _                  | V                |         |
| Ventilation Mode S               | State             | MI_01xx36    | _                  | V                |         |
| Air To Water Mode                | Setup             | MO_01xx37    | _                  | V                |         |
| Air To Water Mode                | State             | MI_01xx38    | _                  | V                |         |
| Group Apportioned                | d Electric Energy | AC_01xx39    | V                  | _                |         |
| Interlocked Units Apportioned    |                   | AC_61aa39    | V                  | _                |         |
| Picontroller Electric Energy 1–4 |                   | AC_41mm40-43 | V                  |                  |         |
| Group Apportionm                 | ent Parameter     | AC_01xx44    | V                  | —                |         |
| Interlocked Units A<br>Parameter | Apportionment     | AC_61aa44    | V                  | _                |         |
| Night Purge State                |                   | BI 01xx46    | V                  | V                |         |
| Thermo On Off Sta                | ate               | BI 01xx47    | V                  | V                |         |
| System Alarm Sign                | nal               | BI 010048    | V *2               | V                |         |
| Error Code Detail                |                   | AL 01xx49    | _                  | V                |         |

| Object                                                     | Object ID     | Event Notification | COV Notification | Remarks                          |
|------------------------------------------------------------|---------------|--------------------|------------------|----------------------------------|
| External Heat Source State                                 | BI_01xx50     | V                  | V                |                                  |
| Plcontroller Alarm Signal                                  | BI_41mm03     | V *3               | V                |                                  |
| СОР                                                        | AI_51zz01     | V                  | V                |                                  |
| Trend Log Room Temp                                        | LOG_01xx80    | —                  |                  |                                  |
| Trend Log Group Apportioned<br>Electric Energy             | LOG_01xx83    |                    |                  |                                  |
| Trend Log Interlocked Units<br>Apportioned Electric Energy | LOG_61aa83    | _                  | _                |                                  |
| Trend Log Plcontroller Electric<br>Energy 1–4              | LOG_41mm84-87 | _                  | _                |                                  |
| Trend Log Group Apportionment<br>Parameter                 | LOG_01xx88    | _                  | _                |                                  |
| Trend Log Interlocked Units<br>Apportionment Parameter     | LOG_61aa88    | _                  | _                |                                  |
| Notification Class                                         | CLS_xxxxx     | _                  | —                | xxxxxx: Notification<br>class ID |
| Device                                                     | DEV_xxxxx     | —                  | —                | xxxxxx: Device No.               |
| Network Port                                               | NP_xxxxxx     | —                  | —                | xxxxxx: Network port No.         |
| CH_OnOffSetup                                              | BO_71tt01     | V                  | V                |                                  |
| CH_OnOffState                                              | BI_71tt02     | V                  | V                |                                  |
| CH_OperationModeSetup                                      | MO_71tt03     | —                  | V                |                                  |
| CH_OperationModeState                                      | MI_71tt04     | V                  | V                |                                  |
| CH_FanModeSetup                                            | MO_71tt05     | —                  | V                |                                  |
| CH_FanModeState                                            | MI_71tt06     | V                  | V                |                                  |
| CH_SetTempCool                                             | AV_71tt07     | —                  | V                |                                  |
| CH_SetTempHeat                                             | AV_71tt08     | —                  | V                |                                  |
| CH_ReprInletWaterTemp                                      | AI_71tt09     | V                  | V                |                                  |
| CH_ReprOutletWaterTemp                                     | AI_71tt10     | V                  | V                |                                  |
| CH_ReprAlarmSignal                                         | BI_71tt11     | V                  | V                |                                  |
| CH_CommunicationState                                      | BI_71tt12     | V                  | V                |                                  |
| CH_ProhibitionOnOff                                        | BV_71tt15     | —                  | V                |                                  |
| CH_ProhibitionMode                                         | BV_71tt16     |                    | V                |                                  |
| CH_ProhibitionSetTemp                                      | BV_71tt17     |                    | V                |                                  |
| CH_UnitAlarmSignal                                         | BI_91uu11     | V                  | V                |                                  |

\* xx: Group number (01–50)

\* mm: PI controller address (01-50)

\* aa: Interlocked unit address (01–50)

\* tt: Group number of simultaneously operated units including a system representative unit (01-50)

\* uu: Unit address (01–50)

\* zz: Outdoor unit address minus 50 (01-50)

\*1 Air conditioning unit error code (4 digits) will be output to "MessageText".

\*2 Error code (4 digits) will be output to "MessageText".

\*3 PI controller error code (4 digits) will be output to "MessageText".

\*4 Do not use this when "External Input Setting" for AE-C/EW-C is set to "ON/OFF (Level signal)". "External Input Setting" can be configured on the Initial Setting Tool. (Refer to the AE-C/EW-C Instruction Book (Detailed operations) for settings methods.)

# 4-8. BACnet information and storage timing/cycle in nonvolatile memory within the AE-C/EW-C

The following BACnet information (object property value) is stored in nonvolatile memory inside AE-C/EW-C for each storage timing or cycle in the table below.

After the property value has been updated, if the power source for AE-C/EW-C is cut within the storage cycle and when restart is carried out, it may return to the property value before updating.

| Object                                                                                    | Object ID                                        | Property                     | Storage timing or cycle |  |
|-------------------------------------------------------------------------------------------|--------------------------------------------------|------------------------------|-------------------------|--|
| On Off State<br>Thermo On Off State<br>Chiller On Off State<br>External Heat Source State | BI_01xx02<br>BI_01xx47<br>BI_71tt02<br>BI_01xx50 | Present_Value                | 60 minutes *1           |  |
| Room Temp                                                                                 | AL 01xx09                                        | High_Limit                   | When updated *3         |  |
| Chiller Representative Inlet Water Temp                                                   | AI_71tt09                                        | Low_Limit                    | When updated *3         |  |
| Chiller Representative Outlet Water Temp                                                  | AI_71tt10                                        | Deadband                     | When updated *3         |  |
|                                                                                           | AI_51ZZU1                                        | Limit_Enable                 | When updated *3         |  |
|                                                                                           |                                                  | Present_Value                | 30 minutes *2           |  |
|                                                                                           |                                                  | Value_Change_<br>Time        | When updated *3         |  |
| Group Apportioned Electric Energy<br>Interlocked Units Apportioned Electric Energy        | AC_01xx39<br>AC_61aa39                           | Value_Before_<br>Change      | When updated *3         |  |
| Plcontroller Electric Energy 1–4                                                          | AC_41mm40-43<br>AC_01xx44<br>AC_61aa44           | Value_Set                    | When updated *3         |  |
| Group Apportionment Parameter                                                             |                                                  | Pulse_Rate                   | 30 minutes *2           |  |
|                                                                                           |                                                  | High_Limit                   | When updated *3         |  |
|                                                                                           |                                                  | Low_Limit                    | When updated *3         |  |
|                                                                                           |                                                  | Limit_Enable                 | When updated *3         |  |
|                                                                                           |                                                  | Enable                       | When updated *3         |  |
| Trand Log Poom Tomp                                                                       | LOG_01xx80                                       | Start_Time                   | When updated *3         |  |
|                                                                                           |                                                  | Stop_Time                    | When updated *3         |  |
|                                                                                           |                                                  | Log_Interval                 | When updated *3         |  |
|                                                                                           |                                                  | Enable                       | When updated *3         |  |
|                                                                                           |                                                  | Start_Time                   | When updated *3         |  |
| Trend Log Group Apportioned Electric Energy                                               | LOG_01xx83                                       | Stop_Time                    | When updated *3         |  |
| Trend Log Interlocked Units Apportioned Electric Energy                                   | LOG_01aao3                                       | Log_Interval                 | When updated *3         |  |
| Trend Log Group Apportionment Parameter                                                   | LOG_01xx88                                       | Record_Count                 | When updated *3         |  |
| Trend Log Interlocked Units Apportionment Parameter                                       | LOG_61aa88                                       | Total_Record_<br>Count       | When updated *3         |  |
|                                                                                           |                                                  | Log_Buffer                   | When updated *3         |  |
|                                                                                           |                                                  | Object_Name                  |                         |  |
| Device                                                                                    | DEV_xxxxx                                        | Active_COV_<br>Subscriptions | When updated *3         |  |
| Notification Class                                                                        | CLS_xxxxxx                                       | Recipient_List               | When updated *3         |  |

\*1 At XX:05 minutes every hour

\*2 At XX:15 minutes and XX:45 minutes every hour

\*3 Will be saved within 1 minute after the property value is updated.

# 5. Usage (AE-C/EW-C BACnet connection mode)

# 5-1. AE-C/EW-C BACnet connection mode

The AE-C/EW-C BACnet function operates in the following two connection modes.

| Mode name      | Details                                                                                     |
|----------------|---------------------------------------------------------------------------------------------|
| "ONLINE" mode  | This is a mode while operating which carries out BACnet communication.                      |
| "OFFLINE" mode | This is a mode while maintenance and settings in which BACnet communication does not occur. |

Transition of "ONLINE" and "OFFLINE" mode is as follows.

The current mode can be checked using the BACnet Setting Tool or the BACnet ONLINEOFFLINE Confirmation Tool.

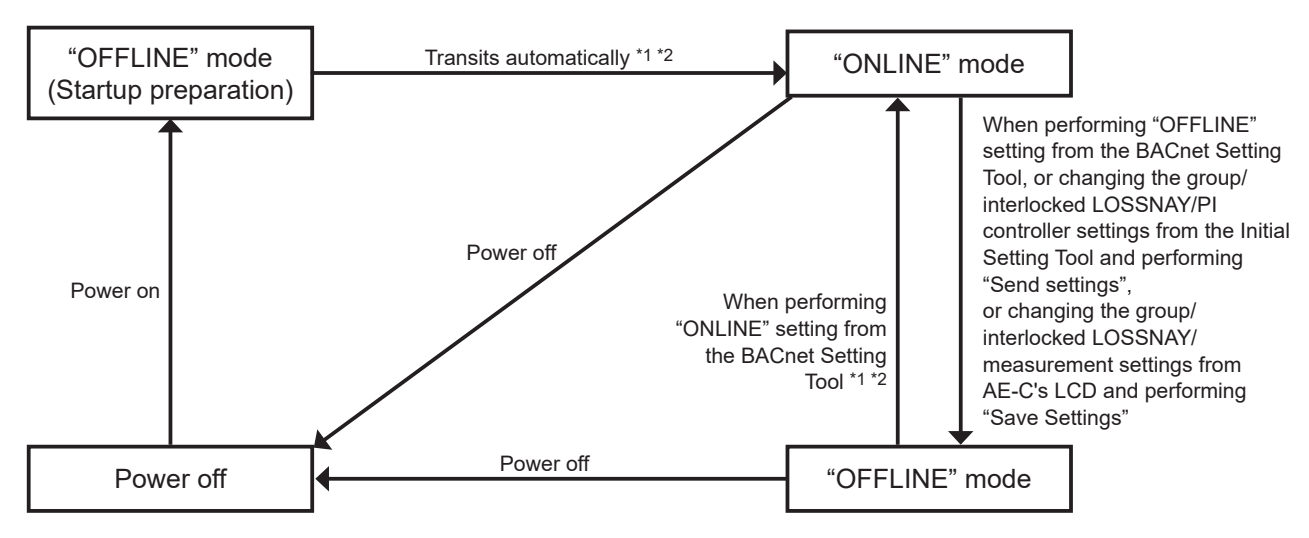

\*1 Does not switch to the "ONLINE" mode in the following cases:

When a valid "BACnet connection" license is not registered

• When inconsistency occurs in BACnet settings information, or before reflecting the first BACnet settings

\*2 When there are many setting groups, the time to migration to "ONLINE" mode gets longer. (maximum of approximately 10 minutes)

# 6. Checking installation operations and performing trial run

For air conditioning system designs before initial settings, consult your dealer.

# 6-1. Flow of initial settings

In general, the initial settings are largely divided into 4 steps as follows.

By making initial settings along these 4 steps, the cause classification in case of trouble is clarified in each step and the initial settings can be advanced efficiently.

Make the initial settings according to the following procedures.

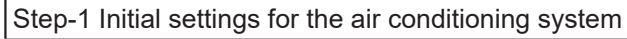

Make the system setting of AE-C/EW-C and unit setting of the air conditioning system and chiller unit, and register the required licenses. This is also a step to make initial settings other than for the apportioned electricity billing function and BACnet functions.

(Refer to the AE-C/EW-C Instruction Book (Detailed operations) for making the system setting of AE-C/EW-C and the unit setting of the air conditioning system, and registering the licenses.)

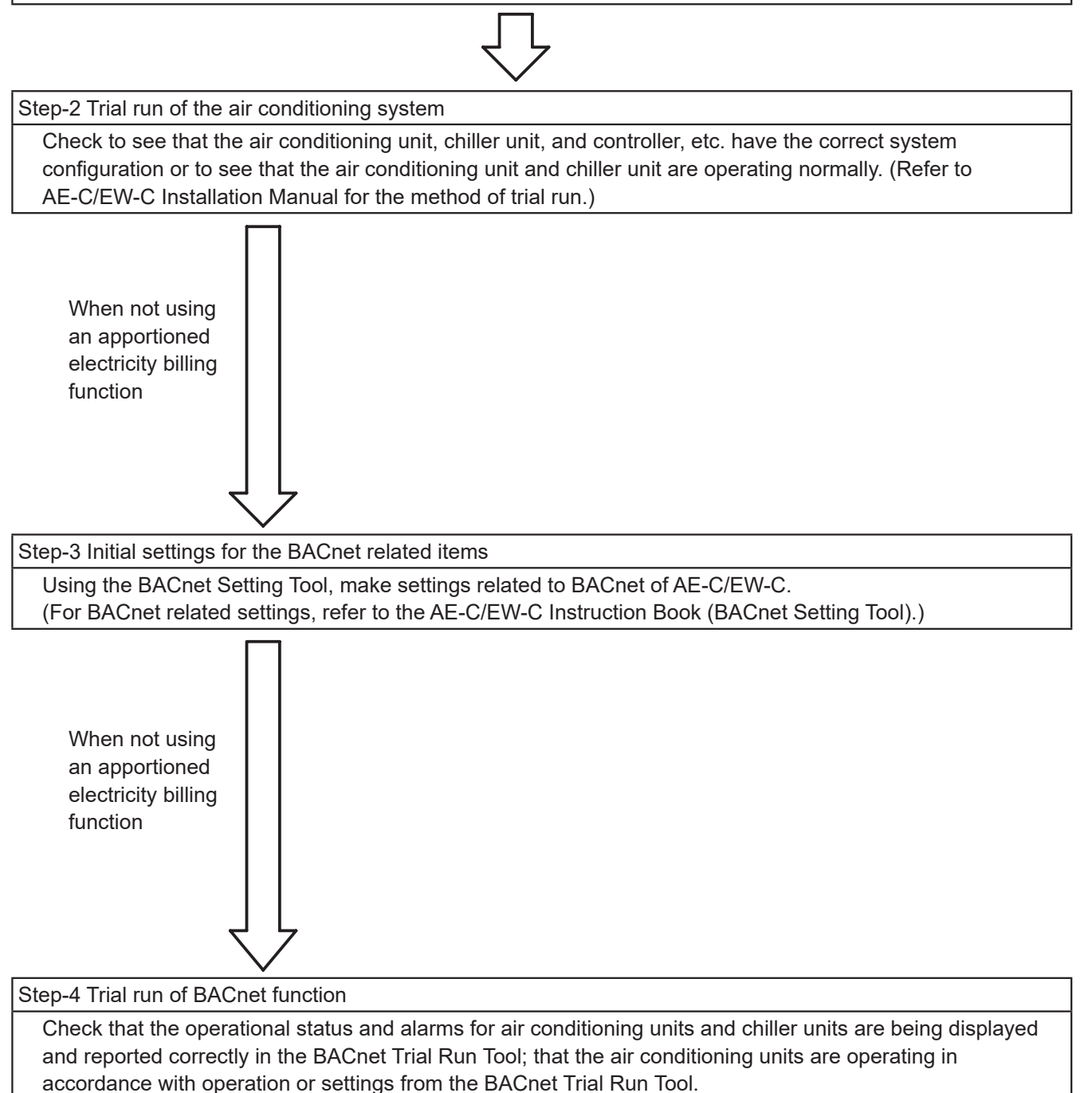

### 6-2. Step-1 Initial settings for the air conditioning system

Make initial settings for the AE-C/EW-C using the Initial Setting Tool. Refer to the AE-C/EW-C Instruction Book (Detailed operations) for details.

### 6-3. Step-2 Trial run of the air conditioning system

Carry out trial run only for the air conditioning system. For details, refer to the Installation Manual of the AE-C/EW-C.

\* A trial run of the air conditioning single unit should be completed beforehand and the following should be performed when it is in an operational state.

### 6-4. Step-3 Initial settings for the BACnet related items

Make the initial settings related to BACnet using the BACnet Setting Tool.

#### (1) Data setting

LAN2 (BACnet) settings and BACnet related settings are made using the BACnet Setting Tool which has been installed on the Setting PC. Because the BACnet Setting Tool can only configure single AE-C/EW-C at one time, even when the system is configured with multiple AE-C/EW-C units, it is necessary to configure each AE-C/EW-C unit.

The setting items are as follows. (Refer to the AE-C/EW-C Instruction Book (BACnet Setting Tool) for details for each of the items.)

1 LAN2 (BACnet) settings

Settings are made for the IP address, subnet mask, and default gateway of LAN2 (BACnet) of the AE-C/EW-C.

| No. | Main tab        | Sub tab        |  |
|-----|-----------------|----------------|--|
| 1   | System Settings | Basic Settings |  |

Important

When the IP address of AE-C/EW-C overlaps the IP address of another unit inside the network, not only can AE-C/EW-C not carry out BACnet communication normally but other devices also cannot carry out BACnet communication normally. Before connecting AE-C/EW-C to BACnet, check the IP address used on AE-C/EW-C and make settings.

#### 2 BACnet related settings

Settings are made for the device No. of AE-C/EW-C, the notification destination and whether or not an object is used.

| No. | Main tab        | Sub tab            |
|-----|-----------------|--------------------|
| 1   | BACnet Settings | BACnet             |
| 2   |                 | Network and Device |
| 3   |                 | COV Notification   |
| 4   |                 | Event Notification |
| 5   |                 | Object             |
| 6   |                 | Other              |

# 6-5. Step-4 Trial run of BACnet function

Connect the building management system and carry out a trial run.

#### (1) ONLINE setting

A setting is made to "ONLINE" from the BACnet Setting Tool. AE-C/EW-C restarts automatically. (approximately 10 minutes for maximum time required) When AE-C/EW-C restarts, a group device with no remote controller may stop. When a valid "BACnet connection" license is not registered, the setting will not change to "ONLINE".

#### (2) Removal of Setting PC

Remove the LAN cable from the Setting PC.

#### (3) BACnet connection

Connect the LAN2 port of AE-C/EW-C and BACnet using a LAN cable.

#### (4) Trial run item and trial run method

Refer to the descriptions below for trial run items and trial run methods. Note that an air conditioning unit and building management system are required for the trial run.

# Method of carrying out trial runs for air conditioning control system (AE-C/EW-C) BACnet function

Check the objects used in the system.

Refer to the table in section 4-2-1 "Instance number for basic functions" as to whether or not objects can be supported by different unit types.

| Object          | Object ID | Status                                  | Checking procedures                                                                                                    |
|-----------------|-----------|-----------------------------------------|----------------------------------------------------------------------------------------------------|
| On Off Setup *1 | BO_01xx01 | INACTIVE(0): OFF<br>ACTIVE(1): ON       | <ul> <li>(1)From the building management system,<br/>operate run/stop for a specific group.</li> <li>(2)Using AE-C/EW-C or the remote controller,<br/>check to see that the run/stop state of the<br/>relevant group is updated to an operating<br/>state.</li> </ul>                                                                                                    |
| On Off State    | BI_01xx02 | INACTIVE(0): OFF<br>ACTIVE(1): ON       | <ul> <li>(1)Using AE-C/EW-C or the remote controller, operate run/stop of a specific group.</li> <li>(2)In the building management system, check to see that the state of run/stop of the relevant group is updated to the operating state.</li> </ul>                                                                                                    |
| Alarm Signal    | BI_01xx03 | INACTIVE(0): Normal<br>ACTIVE(1): Error | <ul> <li>(1)Cause air conditioning unit of a specific group to generate an error.</li> <li>(2)In the building management system, check to see that the alarm signal of the relevant group has been updated to "Error" (ACTIVE).*2</li> <li>(3)Return from an error in an air conditioning unit of a specific group.</li> <li>(4)In the building management system, check to see that the alarm signal of the relevant group has been updated to "Normal" (INACTIVE).</li> </ul> |

| Object                                      | Object ID | Status                                                                                                    | Checking procedures                                                                                                    |
|---------------------------------------------|-----------|----------------------------------------------------------------------------------------------------|----------------------------------------------------------------------------------------------------|
| Error Code                                  | MI_01xx04 | <ul> <li>01: Normal</li> <li>02: Other errors</li> <li>03: Refrigeration system<br/>fault</li> <li>04: Water system error</li> <li>05: Air system error</li> <li>06: Electronic system<br/>error</li> <li>07: Sensor fault</li> <li>08: Communication error</li> <li>09: System error</li> </ul> | <ul> <li>(1)Remove the M-NET transmission line which<br/>is connected to the AE-C/EW-C. *3</li> <li>(2)In the building management system, check<br/>to see that error codes for all groups have<br/>been updated to "Communication error"<br/>(08).</li> <li>(3)Connect the M-NET transmission line to the<br/>AE-C/EW-C.</li> <li>(4)In the building management system, check<br/>to see that error codes for all groups have<br/>been updated to "Normal" (01).</li> <li>(Perform this when no other errors have<br/>occurred.</li> <li>In addition, other errors may occur when<br/>there is a communication error, however,<br/>in this checking step, attention should be<br/>focused on error codes).</li> </ul> |
| Operational Mode Setup                      | MO_01xx05 | 01: Cool<br>02: Heat<br>03: Fan<br>04: Auto<br>05: Dry <sup>*4</sup><br>06: Setback <sup>*5</sup>                                                                                                    | <ul> <li>(1)From the building management system,<br/>change the operational mode for a specific<br/>group.</li> <li>(2)Using AE-C/EW-C or the remote controller,<br/>check to see that the operational mode<br/>for the relevant group is updated to the<br/>operating mode.</li> </ul>                                                                                                    |
| Operational Mode State                      | MI_01xx06 | 01: Cool<br>02: Heat<br>03: Fan<br>04: Auto<br>05: Dry <sup>*4</sup><br>06: Setback <sup>*5</sup>                                                                                                    | <ul> <li>(1)Using AE-C/EW-C or the remote controller, change the operational mode for a specific group.</li> <li>(2)In the building management system, check to see that the operational mode for the relevant group has been updated to the operating mode.</li> </ul>                                                                                                    |
| Fan Speed Setup                             | MO_01xx07 | 01: Low<br>02: High<br>03: Mid 2 <sup>*6</sup><br>04: Mid 1 <sup>*6</sup><br>05: Auto                                                                                                    | <ul> <li>(1)From the building management system,<br/>change the fan speed for a specific group.</li> <li>(2)Using AE-C/EW-C or the remote controller,<br/>check to see that the fan speed for the<br/>relevant group is updated to the operating<br/>fan speed.</li> </ul>                                                                                                    |
| Fan Speed State                             | MI_01xx08 | 01: Low<br>02: High<br>03: Mid 2 <sup>*6</sup><br>04: Mid 1 <sup>*6</sup><br>05: Auto                                                                                                    | <ul> <li>(1)Using AE-C/EW-C or the remote controller, change the fan speed for a specific group.</li> <li>(2)In the building management system, check to see that the fan speed for the relevant group is updated to the operating fan speed.</li> </ul>                                                                                                    |
| Room Temp<br>[Water Temp]                   | AI_01xx09 | °F/ºC<br>(32°F–199°F/0.0°C–<br>99.0°C) *7                                                                                                    | <ul> <li>(1)Change the intake air temperature for a specific group by cooling or heating.</li> <li>(2)Check to see that the display on the building management system coincides with the display on the AE-C/EW-C or the remote controller. *17</li> </ul>                                                                                                    |
| Set Temp<br>[Set Water Temp] * <sup>8</sup> | AV_01xx10 | °F/°C<br>(32°F–199°F/0.0°C–<br>99.0°C) *7                                                                                                    | <ul> <li>(1)From the building management system, set<br/>the set temperature for a specific group.</li> <li>(2)Using AE-C/EW-C or the remote controller,<br/>check to see that the set temperature for<br/>the relevant group has been updated to an<br/>operating value.</li> <li>(3)Using AE-C/EW-C or the remote controller,<br/>change the set temperature for a specific<br/>group.</li> <li>(4)In the building management system, check<br/>to see that the set temperature for the<br/>relevant group has been updated to the<br/>operating value.</li> </ul>                                                                                                    |

| Object                                       | Object ID | Status                                    | Checking procedures                                                                                                    |
|----------------------------------------------|-----------|-------------------------------------------|----------------------------------------------------------------------------------------------------|
| Set Temp Cool *8                             | AV_01xx24 | °F/°C<br>(32°F–199°F/0.0°C–<br>99.0°C) *7 | <ul> <li>(1)From the building management system, set the cooling set temperature for a specific group.</li> <li>(2)Using AE-C/EW-C or the remote controller, check to see that the cooling set temperature for the relevant group has been updated to an operating value.</li> <li>(3)Using AE-C/EW-C or the remote controller, change the cooling set temperature for a specific group.</li> <li>(4)In the building management system, check to see that the cooling set temperature for the relevant group has been updated to the cooling set temperature for the relevant group has been updated to the operating value.</li> </ul>                                          |
| Set Temp Heat *8                             | AV_01xx25 | °F/ºC<br>(32ºF–199ºF/0.0ºC–<br>99.0ºC) *7 | <ul> <li>(1)From the building management system, set the heating set temperature for a specific group.</li> <li>(2)Using AE-C/EW-C or the remote controller, check to see that the heating set temperature for the relevant group has been updated to an operating value.</li> <li>(3)Using AE-C/EW-C or the remote controller, change the heating set temperature for a specific group.</li> <li>(4)In the building management system, check to see that the heating set temperature for the relevant group has been updated to the operating value.</li> </ul>                                                                                                    |
| Set Temp Auto *8                             | AV_01xx26 | °F/°C<br>(32°F–199°F/0.0°C–<br>99.0°C) *7 | <ul> <li>(1)From the building management system, set the set temperature (single-set-point in the Auto mode) for a specific group.</li> <li>(2)Using AE-C/EW-C or the remote controller, check to see that the set temperature (single-set-point in the Auto mode) for the relevant group has been updated to an operating value.</li> <li>(3)Using AE-C/EW-C or the remote controller, change the set temperature (single-set-point in the Auto mode) for a specific group.</li> <li>(4)In the building management system, check to see that the set temperature (single-set-point in the Auto mode) for the relevant group has been updated to the operating value.</li> </ul> |
| Set High Limit Setback<br>Temp <sup>*5</sup> | AV_01xx27 | °F/°C<br>(32°F–199°F/0.0°C–<br>99.0°C) *7 | <ul> <li>(1)From the building management system, set the set temperature (upper limit in the Setback mode) for a specific group.</li> <li>(2)Using AE-C/EW-C or the remote controller, check to see that the set temperature (upper limit in the Setback mode) for the relevant group has been updated to an operating value.</li> <li>(3)Using AE-C/EW-C or the remote controller, change the set temperature (upper limit in the Setback mode) for a specific group.</li> <li>(4)In the building management system, check to see that the set temperature (upper limit in the Setback mode) for the relevant group has been updated to a specific group.</li> </ul>            |

| Object                                      | Object ID | Status                                     | Checking procedures                                                                                                    |
|---------------------------------------------|-----------|--------------------------------------------|----------------------------------------------------------------------------------------------------|
| Set Low Limit Setback<br>Temp <sup>*5</sup> | AV_01xx28 | °F/°C<br>(32°F–199°F/0.0°C–<br>99.0°C) *7  | <ul> <li>(1)From the building management system, set the set temperature (lower limit in the Setback mode) for a specific group.</li> <li>(2)Using AE-C/EW-C or the remote controller, check to see that the set temperature (lower limit in the Setback mode) for the relevant group has been updated to an operating value.</li> <li>(3)Using AE-C/EW-C or the remote controller, change the set temperature (lower limit in the Setback mode) for a specific group.</li> <li>(4)In the building management system, check to see that the set temperature (lower limit in the Setback mode) for the relevant group.</li> </ul> |
| Filter Sign                                 | BI_01xx11 | INACTIVE(0): OFF<br>ACTIVE(1): ON          | <ul> <li>(1)Issue the filter sign for a specific group.</li> <li>(2)In the building management system, check<br/>to see that the filter sign for the relevant<br/>group has been updated to "ON" (ACTIVE).</li> </ul>                                                                                                    |
| Filter Sign Reset                           | BV_01xx12 | INACTIVE(0): Reset<br>ACTIVE(1): Void      | <ul> <li>(1)From the building management system, carry out operations for filter sign reset for the group which has detected ("ON" (ACTIVE)) filter sign.</li> <li>(2)In the building management system, check to see that filter sign of the relevant group has been updated to "OFF" (INACTIVE).</li> </ul>                                                                                                    |
| Prohibition On Off *1                       | BV_01xx13 | INACTIVE(0): Permit<br>ACTIVE(1): Prohibit | <ol> <li>(1)From the building management system,<br/>carry out prohibition operation for remote<br/>controller operation (run/stop) for a specific<br/>group.</li> <li>(2)Check to see that run/stop operations have<br/>been prohibited by the remote controller in<br/>the relevant group.</li> <li>(3)From the building management system,<br/>carry out permission operation for remote<br/>controller operation (run/stop) for a specific<br/>group.</li> <li>(4)Check to see that run/stop operations have<br/>been permitted by the remote controller in<br/>the relevant group.</li> </ol>                               |
| Prohibition Mode                            | BV_01xx14 | INACTIVE(0): Permit<br>ACTIVE(1): Prohibit | <ul> <li>Although the operating target is an<br/>operational mode, the checking method is<br/>the same as "Prohibition On Off" above.</li> </ul>                                                                                                    |
| Prohibition Filter Sign<br>Reset            | BV_01xx15 | INACTIVE(0): Permit<br>ACTIVE(1): Prohibit | • Although the operating target is resetting filter sign, the checking method is the same as "Prohibition On Off" above.                                                                                                    |
| Prohibition Set<br>Temperature              | BV_01xx16 | INACTIVE(0): Permit<br>ACTIVE(1): Prohibit | • Although the operating target is a set temperature, the checking method is the same as "Prohibition On Off" above.                                                                                                    |
| Prohibition Fan Speed                       | BV_01xx17 | INACTIVE(0): Permit<br>ACTIVE(1): Prohibit | • Although the operating target is a fan speed, the checking method is the same as "Prohibition On Off" above.                                                                                                    |

| Object                            | Object ID | Status                                                                                   | Checking procedures                                                                                                    |
|-----------------------------------|-----------|------------------------------------------------------------------------------------------|----------------------------------------------------------------------------------------------------|
| M-NET Communication<br>State      | BI_01xx20 | INACTIVE(0): Normal<br>ACTIVE(1): Error                                                  | <ul> <li>(1)Remove the M-NET transmission line which<br/>is connected to the AE-C/EW-C. *3</li> <li>(2)In the building management system, check<br/>to see that the M-NET communication<br/>status of all groups has been updated to<br/>"Error" (ACTIVE).</li> <li>(3)Connect the M-NET transmission line to the<br/>AE-C/EW-C.</li> <li>(4)In the building management system, check<br/>to see that the M-NET communication state<br/>for all groups has been updated to "Normal"<br/>(INACTIVE).</li> <li>(Other errors occur when there is a<br/>communication error, however, in this<br/>checking step, attention should be focused<br/>on the M-NET communication state).</li> </ul>                                           |
| System Forced Off<br>(individual) | BV_01xx21 | INACTIVE(0): Reset<br>ACTIVE(1): Execute                                                 | <ul> <li>(1)Set "External Input Setting" of the<br/>AE-C/EW-C to "Demand (Level signal)/<br/>Not in use" *9 and operate emergency<br/>stop for a specific group from the building<br/>management system.</li> <li>(2)In the building management system, check<br/>to see that the air conditioning units of the<br/>relevant group are stopped. Also, check<br/>to see that run/stop operations have been<br/>prohibited by the remote controller in the<br/>relevant group.</li> <li>(3)From the building management system,<br/>carry out emergency stop release for a<br/>specific group.</li> <li>(4)Check to see that run/stop operations have<br/>been permitted by the remote controller in<br/>the relevant group.</li> </ul> |
| System Forced Off<br>(collective) | BV_019921 | INACTIVE(0): Reset<br>ACTIVE(1): Execute                                                 | <ul> <li>(1)Set "External Input Setting" of the<br/>AE-C/EW-C to "Demand (Level signal)/Not<br/>in use" *9 and carry out batch emergency<br/>stop from the building management system.</li> <li>(2)In the building management system, check<br/>to see that all air conditioning units have<br/>been stopped. Also, check to see that run/<br/>stop operations have been prohibited by all<br/>remote controllers.</li> <li>(3)From the building management system,<br/>carry out batch emergency stop release.</li> <li>(4)Check to see that run/stop operations have<br/>been permitted by all remote controllers.</li> </ul>                                                                                                    |
| Air Direction Setup               | MO_01xx22 | 01: Horizontal<br>02: Downblow 60%<br>03: Downblow 80%<br>04: Downblow 100%<br>05: Swing | <ul> <li>(1)From the building management system,<br/>change the air direction for a specific group.</li> <li>(2)Using AE-C/EW-C or the remote controller,<br/>check to see that the air direction for the<br/>relevant group is updated to the operating<br/>air direction.</li> </ul>                                                                                                    |
| Air Direction State               | MI_01xx23 | 01: Horizontal<br>02: Downblow 60%<br>03: Downblow 80%<br>04: Downblow 100%<br>05: Swing | <ul> <li>(1)Using AE-C/EW-C or the remote controller,<br/>change the air direction for a specific group.</li> <li>(2)In the building management system, check<br/>to see that the air direction for the relevant<br/>group is updated to the operating air<br/>direction.</li> </ul>                                                                                                    |
| Ventilation Mode Setup            | MO_01xx35 | 01: Heat Recovery<br>02: Bypass<br>03: Auto                                              | <ul> <li>(1)From the building management system,<br/>change the ventilation mode for a specific<br/>group.</li> <li>(2)Using AE-C/EW-C or the remote controller,<br/>check to see that the ventilation mode<br/>for the relevant group is updated to the<br/>operating mode.</li> </ul>                                                                                                    |

| Object                    | Object ID | Status                                                                            | Checking procedures                                                                                                    |
|---------------------------|-----------|-----------------------------------------------------------------------------------|----------------------------------------------------------------------------------------------------|
| Ventilation Mode State    | MI_01xx36 | 01: Heat Recovery<br>02: Bypass<br>03: Auto                                       | <ul> <li>(1)Using AE-C/EW-C or the remote controller, change the ventilation mode for a specific group.</li> <li>(2)In the building management system, check to see that the ventilation mode for the relevant group is updated to the operating mode.</li> </ul>                                                                                                    |
| Air To Water Mode Setup   | MO_01xx37 | 01: Heating<br>02: Heating ECO<br>03: Hot Water<br>04: Anti-freeze<br>05: Cooling | <ul> <li>(1)From the building management system,<br/>change the Air To Water mode for a specific<br/>group.</li> <li>(2)Using AE-C/EW-C or the remote controller,<br/>check to see that the Air To Water mode<br/>for the relevant group is updated to the<br/>operating mode.</li> </ul>                                                                                                    |
| Air To Water Mode State   | MI_01xx38 | 01: Heating<br>02: Heating ECO<br>03: Hot Water<br>04: Anti-freeze<br>05: Cooling | <ul> <li>(1)Using AE-C/EW-C or the remote controller, change the Air To Water mode for a specific group.</li> <li>(2)In the building management system, check to see that the Air To Water mode for the relevant group is updated to the operating mode.</li> </ul>                                                                                                    |
| System Alarm Signal       | BI_010048 | INACTIVE(0): Normal<br>ACTIVE(1): Error                                           | <ul> <li>(1)Shut off the power to the AE-C/EW-C, remove the M-NET power jumper (CN21), and turn the power back on.</li> <li>(2)In the building management system, check to see that system alarm signal has been updated to "Error" (ACTIVE). *10</li> <li>(3)Shut off the power to the AE-C/EW-C, attach the M-NET power jumper (CN21), and turn the power back on.</li> <li>(4)In the building management system, check to see that the system alarm signal has been updated to "Normal" (INACTIVE).</li> <li>(Other errors occur when there is a communication error, however, in this checking step, attention should be focused on the system alarm signal).</li> </ul>                                                                  |
| Error Code Detail         | AI_01xx49 | Normal: 8000<br>Error: Error code (4 digits)                                      | <ul> <li>(1)Remove the M-NET transmission line which<br/>is connected to the AE-C/EW-C. *3</li> <li>(2)In the building management system,<br/>check to see that Error Code Detail for<br/>all groups have been updated to "M-NET<br/>communication error" (660*).</li> <li>(3)Connect the M-NET transmission line to the<br/>AE-C/EW-C.</li> <li>(4)In the building management system, check<br/>to see that Error Code Detail for all groups<br/>have been updated to "Normal" (8000).</li> <li>(Perform this when no other errors have<br/>occurred.<br/>In addition, other errors may occur when<br/>there is a communication error, however,<br/>in this checking step, attention should be<br/>focused on Error Code Detail).</li> </ul> |
| Plcontroller Alarm Signal | BI_41mm03 | INACTIVE(0): Normal<br>ACTIVE(1): Error                                           | <ul> <li>(1)Remove the M-NET transmission line which<br/>is connected to a specific PI controller.</li> <li>(2)In the building management system, check<br/>to see that PI controller alarm signal for the<br/>relevant PI controller has been updated to<br/>"Error" (ACTIVE). *11</li> <li>(3)Connect the M-NET transmission line to a<br/>specific PI controller.</li> <li>(4)In the building management system, check<br/>to see that PI controller alarm signal for the<br/>relevant PI controller has been updated to<br/>"Normal" (INACTIVE).</li> </ul>                                                                                                    |

| Object                                                          | Object ID    | Status                     | Checking procedures                                                                                                    |
|-----------------------------------------------------------------|--------------|----------------------------|----------------------------------------------------------------------------------------------------|
| Group Apportioned<br>Electric Energy *12 *13 *14                | AC_01xx39    | 0–999,999,999<br>[0.1 kWh] | <ul> <li>(1)From the building management system, set the current values for electric energy (indoor unit + outdoor unit) for each group in a specific group in the "Value_Set" property. Alternatively, in the building management system, record the current values for electric energy (indoor unit + outdoor unit) for each specific group.</li> <li>(2)Operate the air conditioning units in the relevant group continuously for at least two hours.</li> <li>(3)In the building management system, obtain electric energy (indoor unit + outdoor unit) for each group in the relevant group, total the difference with the value set in the "Value_Set" property (or the electric energy recorded in (1)) for each energy management block, and check (using a CSV file) to see that this coincides with the energy management block apportioned electric energy.</li> </ul>                                                                                                    |
| Interlocked Units<br>Apportioned Electric<br>Energy *12 *13 *14 | AC_61aa39    | 0–999,999,999<br>[0.1 kWh] | <ul> <li>(1)From the building management system,<br/>without registering this in a group, set<br/>the current values for electric energy<br/>(indoor unit + outdoor unit) for specific OA<br/>Processing Unit which has been set as an<br/>interlocked unit in the "Value_Set" property.<br/>Alternatively, in the building management<br/>system, without registering this in a group,<br/>record the current values for electric energy<br/>(indoor unit + outdoor unit) for specific OA<br/>Processing Unit which has been set as an<br/>interlocked unit.</li> <li>(2)Operate the relevant interlocked units<br/>continuously for at least two hours.</li> <li>(3)In the building management system, obtain<br/>electric energy (indoor unit + outdoor<br/>unit) for the relevant interlocked unit,<br/>total the difference with the value set in<br/>the "Value_Set" property (or the electric<br/>energy recorded in (1)) for each energy<br/>management block, and check (using a<br/>CSV file) to see that this coincides with the<br/>energy management block apportioned<br/>electric energy.</li> </ul> |
| Plcontroller Electric<br>Energy 1–4 *12 *13 *14                 | AC_41mm40-43 | 0–999,999,999<br>[0.1 kWh] | <ul> <li>(1)From the building management system, set the current value for electric energy for the electricity meter (1 to 4) connected to the PI controller pulse input in the "Value_Set" property. Alternatively, in the building management system, record the current value for electric energy for the electricity meter (1 to 4) connected to the PI controller pulse input.</li> <li>(2)Operate devices connected to the electricity meter (1 to 4) connected to pulse input of the PI controller continuously for at least two hours.</li> <li>(3)In the building management system, check (using a CSV file) to see that the electric energy (or difference between the current electric energy and that recorded in (1)) coincides with the reading of the metering device of AE-C/EW-C.</li> </ul>                                                                                                    |

| Object                                                      | Object ID | Status                            | Checking procedures                                                                                                    |
|-------------------------------------------------------------|-----------|-----------------------------------|----------------------------------------------------------------------------------------------------|
| Group Apportionment<br>Parameter *12 *13 *15                | AC_01xx44 | 0–999,999,999<br>[0.1 (No Units)] | <ul> <li>(1)From the building management system, set the current values for apportionment parameter (outdoor unit) for each group in a specific group in the "Value_Set" property. Alternatively, in the building management system, record the current values for apportionment parameter (outdoor unit) for each specific group.</li> <li>(2)Operate the air conditioning units in the relevant group for at least two hours continuously.</li> <li>(3)In the building management system, obtain apportionment parameter (outdoor unit) for each group in the relevant group, total the difference with the value set in the "Value_Set" property (or the electric energy recorded in (1)) for each energy management block, and check (using a CSV file) to see that this coincides with the outdoor unit apportionment parameter of the energy management block.</li> </ul>                                                                                                    |
| Interlocked Units<br>Apportionment Parameter<br>*12 *13 *15 | AC_61aa44 | 0–999,999,999<br>[0.1 (No Units)] | <ul> <li>(1)From the building management system,<br/>without registering this in a group, set<br/>the current values for apportionment<br/>parameter (outdoor unit) for specific OA<br/>Processing Unit which has been set as an<br/>interlocked unit in the "Value_Set" property.<br/>Alternatively, in the building management<br/>system, without registering this in a group,<br/>record the current values for apportionment<br/>parameter (outdoor unit) for the specific OA<br/>Processing Unit which has been set as an<br/>interlocked unit.</li> <li>(2)Operate the relevant interlocked units<br/>continuously for at least two hours.</li> <li>(3)In the building management system,<br/>obtain apportionment parameter (outdoor<br/>unit) for the relevant interlocked unit, total<br/>the difference with the value set in the<br/>"Value_Set" property (or the apportionment<br/>parameter recorded in (1)) for each energy<br/>management block, and check (using a<br/>CSV file) to see that this coincides with the<br/>outdoor unit apportionment parameter of<br/>the energy management block.</li> </ul> |
| Night Purge State                                           | BI_01xx46 | INACTIVE(0): OFF<br>ACTIVE(1): ON | <ul> <li>(1)Using AE-C/EW-C or the remote controller,<br/>run Night Purge for LOSSNAY of a specific<br/>group.</li> <li>(2)In the building management system, check<br/>to see that the status of Night Purge of the<br/>relevant group has been updated to "ON".</li> <li>(3)Using AE-C/EW-C or the remote controller,<br/>stop Night Purge for LOSSNAY of a specific<br/>group.</li> <li>(4)In the building management system, check<br/>to see that the status of Night Purge of the<br/>relevant group has been updated to "OFF".</li> </ul>                                                                                                    |

| Object                                                                    | Object ID     | Status                                             | Checking procedures                                                                                                    |
|---------------------------------------------------------------------------|---------------|----------------------------------------------------|----------------------------------------------------------------------------------------------------|
| Thermo On Off State                                                       | BI_01xx47     | INACTIVE(0): Thermo<br>OFF<br>ACTIVE(1): Thermo ON | <ul> <li>(1)Using AE-C/EW-C or the remote controller, have a specific group perform fan operation.</li> <li>(2)In the building management system, check to see that the thermo ON/OFF status of the relevant group has been updated to "Thermo OFF".</li> <li>(3)Using AE-C/EW-C or the remote controller, cool a specific group using a low temperature setting of at least 2°C lower than the room temperature or heat at a high temperature setting of at least 2°C higher than the room temperature.</li> <li>(4)In the building management system, check to see that the thermo ON/OFF status of the relevant group has been updated to "Thermo ON".</li> </ul> |
| External Heat Source<br>State                                             | BI_01xx50     | INACTIVE(0): OFF<br>ACTIVE(1): ON                  | <ul> <li>(1)Change the ON/OFF conditions of the external heat source that is connected to the indoor unit CN24 of the specific group.</li> <li>(2)In the building management system, check to see that the state of External heat source for the relevant group is updated to the changed value.</li> </ul>                                                                                                    |
| COP                                                                       | AI_51zz01     | 0-99.99<br>[1 (No units)]                          | <ul><li>(1)Change the ON/OFF conditions of specific<br/>Outdoor unit.</li><li>(2)In the building management system, check<br/>to see that the "COP" value is updated to<br/>the changed value.</li></ul>                                                                                                    |
| Trend Log Room Temp<br>*16                                                | LOG_01xx80    |                                                    | (1)Record the "Room Temp" value and check<br>the log record of the "LogBuffer" property<br>and check that the "Room Temp" data has<br>been logged in after the time longer than<br>collection cycle that is set from the building<br>management system has been elapsed.                                                                                                    |
| Trend Log Group<br>Apportioned Electric<br>Energy *12 *14 *16             | LOG_01xx83    |                                                    | (1)Record the "Group Apportioned Electric<br>Energy" value and check the log record of<br>the "LogBuffer" property and check that the<br>"Group Apportioned Electric Energy" data<br>has been logged in after the time longer<br>than collection cycle that is set from the<br>building management system has been<br>elapsed.                                                                                                    |
| Trend Log Interlocked<br>Units Apportioned Electric<br>Energy *12 *14 *16 | LOG_61aa83    |                                                    | (1)Record the "Interlocked Units Apportioned<br>Electric Energy" value and check the<br>log record of the "LogBuffer" property<br>and check that the "Interlocked Units<br>Apportioned Electric Energy" data has<br>been logged in after the time longer than<br>collection cycle that is set from the building<br>management system has been elapsed.                                                                                                    |
| Trend Log Plcontroller<br>Electric Energy 1–4 *12<br>*14 *16              | LOG_41mm84~87 |                                                    | <ul> <li>(1)Record the "Plcontroller Electric Energy<br/>1–4" value and check the log record of the<br/>"LogBuffer" property and check that the<br/>"Plcontroller Electric Energy 1–4" data has<br/>been logged in after the time longer than<br/>collection cycle that is set from the building<br/>management system has been elapsed.</li> </ul>                                                                                                    |
| Trend Log Group<br>Apportionment Parameter<br>*12 *15 *16                 | LOG_01xx88    |                                                    | (1)Record the "Group Apportionment<br>parameter" value and check the log record<br>of the "LogBuffer" property and check that<br>the "Group Apportionment parameter" data<br>has been logged in after the time longer<br>than collection cycle that is set from the<br>building management system has been<br>elapsed.                                                                                                    |

| Object                                                                           | Object ID  | Status | Checking procedures                                                                                                    |
|----------------------------------------------------------------------------------|------------|--------|----------------------------------------------------------------------------------------------------|
| Trend Log Interlocked<br>Units Apportionment<br>Parameter <sup>*12 *15 *16</sup> | LOG_61aa88 |        | (1)Record the "Interlocked Units Apportionment<br>Parameter" value and check the log record<br>of the "LogBuffer" property and check<br>that the "Interlocked Units Apportionment<br>Parameter" data has been logged in after<br>the time longer than collection cycle that is<br>set from the building management system<br>has been elapsed. |

\* xx: Group number (01-50)

\* mm: PI controller address (01-50)

\* aa: Interlocked unit address (01-50)

- \*1 Do not use this when "External Input Setting" for AE-C/EW-C is set to "ON/OFF (Level signal)". "External Input Setting" can be configured on the Initial Setting Tool. (Refer to the AE-C/EW-C Instruction Book (Detailed operations) for settings methods.)
- \*2 The air conditioning unit error code (4 digits) is output to the Description and the Message Text of event notification. When an error occurs, check to see that it coincides with the error code (4 digits) detected by AE-C/EW-C or the remote controller.
- \*3 When the M-NET transmission line has been removed, units in a group with no remote controller stop.
- \*4 "Dry" can be used only when the "Use Dry Mode" setting is enabled (checked) on the BACnet Setting Tool. (The default setting is disabled (unchecked).)
- \*5 It can only be used if the system controller is AE-C400A/EW-C50A and the indoor unit is a Setback mode supported model.
- \*6 "Mid 1" and "Mid 2" can be used only when the "Use Fan Speed Mid1/Mid2" setting is enabled (checked) on the BACnet Setting Tool. (The default setting is disabled (unchecked).)
- \*7 Accuracy and value ranges in BACnet. Accuracy and value ranges that can be actually set or measured will differ depending on the model of the connected air conditioning units and remote controllers.
- \*8 The objects that can be used for the temperature setting differ depending on the model and the setting. Refer to section 4-3 "Set temperature objects" for details.
- \*9 For details of the setting method, refer to the item in "External Input Setting" in the AE-C/EW-C Instruction Book (Detailed operations).
- \*10 The error code (4 digits) is output to the Description and the Message Text of event notification. When an error occurs, check to see that it coincides with the error code (4 digits) detected by AE-C/EW-C.
- \*11 Outputs the PI controller error code (4 digits) to the Description and EVENT Notification Message Text. Check that when an error occurs, this matches the error code (4 digits) detected with the AE-C/EW-C.
- \*12 When "Charge" license is not registered, the correct value is not stored.
- \*13 Results until XX:00 and XX:30 minutes every hour are reflected at XX:15 and XX:45 respectively.
- \*14 Can be used only if there is a metering device.
- \*15 Can be used only when there is no metering device.
- \*16 The initial value of the log interval of the trend log is 1 minute (Room Temp) or 30 minutes (other than Room Temp). To change the log interval, it is necessary to write (WriteProperty) in the "Log\_Interval" property from BACnet Trial Run Tool before trial run.
- \*17 When the display temperature of the building management system is updated by COV notification, the difference of a maximum of [COV\_Increment setting value + 0.1]°C can be generated between the temperatures displayed on the building management system and on the AE-C/EW-C. If the difference of the display temperature is within this value, assume that there is no difference.

Objects for chillers

| Object                                             | Object ID | Status                                                           | Checking procedures                                                                                                    |
|----------------------------------------------------|-----------|------------------------------------------------------------------|----------------------------------------------------------------------------------------------------|
| Chiller On Off Setup *1                            | BO_71tt01 | INACTIVE(0): OFF<br>ACTIVE(1): ON                                | <ul> <li>(1)Turn on or off a specific system from the<br/>building management system.</li> <li>(2)From AE-C/EW-C or the remote controller,<br/>check that the ON/OFF state of the system<br/>changes accordingly.</li> </ul>                                                                                                    |
| Chiller On Off State                               | BI_71tt02 | INACTIVE(0): OFF<br>ACTIVE(1): ON                                | <ul> <li>(1)Turn on or off a specific system from<br/>AE-C/EW-C or the remote controller.</li> <li>(2)From the building management system,<br/>check that the ON/OFF state of the system<br/>changes accordingly.</li> </ul>                                                                                                    |
| Chiller Operational Mode<br>Setup <sup>*1 *4</sup> | MO_71tt03 | 01: Heating<br>02: Cooling<br>03: Anti-freeze<br>04: Heating ECO | <ol> <li>(1)Turn off a specific system from the building<br/>management system.</li> <li>(2)Change the operational mode of the system<br/>from the building management system.</li> <li>(3)After one or more minutes have elapsed,<br/>check that the operational mode has been<br/>changed from the building management<br/>system, and then operate the system.</li> <li>(4)From AE-C/EW-C or the remote controller,<br/>check that the operational mode of the<br/>system has been changed to the specified<br/>mode.</li> </ol> |
| Chiller Operational Mode<br>State                  | MI_71tt04 | 01: Heating<br>02: Cooling<br>03: Anti-freeze<br>04: Heating ECO | <ul> <li>(1)Turn off a specific system from AE-C/EW-C or the remote controller.</li> <li>(2)Change the operational mode of the system from AE-C/EW-C or the remote controller.</li> <li>(3)After one or more minutes have elapsed, check that the operational mode has been changed, and then operate the system from AE-C/EW-C or the remote controller.</li> <li>(4)From the building management system, check that the operational mode of the system has been changed to the specified mode.</li> </ul>                         |
| Chiller Fan Mode Setup<br>*1                       | MO_71tt05 | 01: Normal<br>02: Snow                                           | <ul> <li>(1)Turn off a specific system from the building management system.</li> <li>(2)Operate the ventilation mode of the system from the building management system.</li> <li>(3)Operate the system from the building management system.</li> <li>(4)From AE-C/EW-C or the remote controller, check that the ventilation mode of the system has been changed to the specified mode.</li> </ul>                                                                                                    |
| Chiller Fan Mode State                             | MI_71tt06 | 01: Normal<br>02: Snow                                           | <ol> <li>(1)Turn off a specific system from AE-C/EW-C<br/>or the remote controller.</li> <li>(2)Operate the ventilation mode of the specific<br/>system from AE-C/EW-C or the remote<br/>controller.</li> <li>(3)Operate the specific system from<br/>AE-C/EW-C or the remote controller.</li> <li>(4)From the building management system,<br/>check that the ventilation mode of the<br/>system has been changed to the specified<br/>mode.</li> </ol>                                                                             |

| Object                                      | Object ID | Status                                  | Checking procedures                                                                                                    |
|---------------------------------------------|-----------|-----------------------------------------|----------------------------------------------------------------------------------------------------|
| Chiller Set Temp Cool *1                    | AV_71tt07 | °C<br>(-99.0°C–99.0°C)<br>*2            | <ul> <li>(1)Set the Set Temp Cool for a specific system<br/>from the building management system.</li> <li>(2)From AE-C/EW-C or the remote controller,<br/>check that the Set Temp Cool for the<br/>system has been changed.</li> <li>(3)Set the Set Temp Cool for the specific<br/>system from AE-C/EW-C or the remote<br/>controller.</li> <li>(4)From the building management system,<br/>check that the Set Temp Cool for the<br/>system has been changed.</li> </ul>                                                                                                    |
| Chiller Set Temp Heat *1                    | AV_71tt08 | °C<br>(-99.0°C–99.0°C)<br>*2            | <ol> <li>(1)Set the Set Temp Heat for a specific system<br/>from the building management system.</li> <li>(2)From AE-C/EW-C or the remote controller,<br/>check that the Set Temp Heat for the<br/>system has been changed.</li> <li>(3)Set the Set Temp Heat for the specific<br/>system from AE-C/EW-C or the remote<br/>controller.</li> <li>(4)From the building management system,<br/>check that the Set Temp Heat for the<br/>system has been changed.</li> </ol>                                                                                                    |
| Chiller Representative<br>Inlet Water Temp  | AI_71tt09 | °C<br>(-99.0°C–99.0°C)<br>*2            | <ul> <li>(1)Change the Inlet Water Temp of a specific system.</li> <li>(2)Check that the indication on the building management system matches the indication on AE-C/EW-C or the remote controller.</li> </ul>                                                                                                    |
| Chiller Representative<br>Outlet Water Temp | AI_71tt10 | °C<br>(-99.0°C–99.0°C)<br>*2            | <ul> <li>(1)Change the Outlet Water Temp of a specific system.</li> <li>(2)Check that the indication on the building management system matches the indication on AE-C/EW-C or the remote controller.</li> </ul>                                                                                                    |
| Chiller Representative<br>Alarm Signal      | BI_71tt11 | INACTIVE(0): Normal<br>ACTIVE(1): Error | <ul> <li>(1)Produce an error in a specific system of chiller unit.</li> <li>(2)From the building management system, check that the alarm signal for the system has been changed to Error (ACTIVE). *3</li> <li>(3)Reset the error in the system.</li> <li>(4)From the building management system, check that the alarm signal for the system has been changed to Normal (INACTIVE).</li> </ul>                                                                                                    |
| Chiller Communication<br>State              | BI_71tt12 | INACTIVE(0): Normal<br>ACTIVE(1): Error | <ul> <li>(1)Remove the M-NET transmission line of the chiller unit from AE-C/EW-C.</li> <li>(2)From the building management system, check that the communication state for the system of the chiller unit has been changed to Error (ACTIVE).</li> <li>(3)Connect the M-NET transmission line of the chiller unit to AE-C/EW-C.</li> <li>(4)From the building management system, check that the communication state for the system of the chiller unit has been changed to Normal (INACTIVE).</li> <li>(Other errors may occur due to a communication error, but focus on the communication status.)</li> </ul> |

| Object                                 | Object ID | Status                                     | Checking procedures                                                                                                    |  |
|----------------------------------------|-----------|--------------------------------------------|----------------------------------------------------------------------------------------------------|--|
| Chiller Prohibition On Off<br>*1       | BV_71tt15 | INACTIVE(0): Permit<br>ACTIVE(1): Prohibit | <ul> <li>(1)From the building management system,<br/>prohibit the remote control operation (on/<br/>off) of a specific system.</li> <li>(2)Using the specific remote controller, check<br/>to see that the on/off operation from the<br/>remote controller is prohibited.</li> <li>(3)From the building management system,<br/>permit the operation (on/off) of a specific<br/>remote controller.</li> <li>(4)Using the specific remote controller, check<br/>to see that the on/off operation from the<br/>remote controller is permitted.</li> </ul> |  |
| Chiller Prohibition Mode               | BV_71tt16 | INACTIVE(0): Permit<br>ACTIVE(1): Prohibit | Although the operating and checking target<br>is the Chiller Prohibition Mode, the operating<br>and checking method is the same as "Chiller<br>Prohibition On Off" above.                                                                                                    |  |
| Chiller Prohibition Set<br>Temperature | BV_71tt17 | INACTIVE(0): Permit<br>ACTIVE(1): Prohibit | Although the operating and checking target is<br>the Chiller Prohibition Set Temperature, the<br>operating and checking method is the same as<br>"Chiller Prohibition On Off" above.                                                                                                    |  |
| Chiller Unit Alarm Signal              | BI_91uu11 | INACTIVE(0): Normal<br>ACTIVE(1): Error    | <ul> <li>(1)Produce an error in a specific chiller unit.</li> <li>(2)From the building management system, check that the alarm signal for the unit has been changed to Error (ACTIVE). *3</li> <li>(3)Reset the error in the unit.</li> <li>(4)From the building management system, check that the alarm signal for the unit has been changed to Normal (INACTIVE).</li> </ul>                                                                                                    |  |

\* tt: Group number of simultaneously operated units including a system representative unit (01-50)

\* xx: Simultaneously operated group number (01–50)

\* uu: Unit address (01–50)

\*1 Chiller units can be operated from the LCD or the building management system only when the command input source of the chiller unit is set to the system controller. In such a case, the chiller unit cannot be operated from the remote controller.

- \*2 Indicates the accuracy or the value range in BACnet. The accuracy or the value range that can be actually set or measured varies depending on the model of the chiller unit or the remote controller to be connected.
- \*3 Alarm signals for chiller objects do not support output of the error code (four digit) for Message Text of Description and EVENT notification.

\*4 The Chiller Operational Mode can be changed when the Chiller On Off is set to Off. Before changing the Chiller Operational Mode Setup, set the Chiller On Off Setup to Off. Wait at least for one minute, check that the Chiller Operational Mode State has been changed as intended, and re-start the operation using the Chiller On Off Setup.

### Air conditioning control system (AE-C/EW-C) BACnet function trial run check list example

| Object                                                  | Object ID     | Results |
|---------------------------------------------------------|---------------|---------|
| On Off Setup                                            | BO_01xx01     |         |
| On Off State                                            | BI_01xx02     |         |
| Alarm Signal (4-digit error code)                       | BI_01xx03     |         |
| Error Code                                              | MI_01xx04     |         |
| Operational Mode Setup                                  | MO_01xx05     |         |
| Operational Mode State                                  | MI_01xx06     |         |
| Fan Speed Setup                                         | MO_01xx07     |         |
| Fan Speed State                                         | MI_01xx08     |         |
| Room Temp [Water Temp]                                  | AI_01xx09     |         |
| Set Temp [Set Water Temp]                               | AV_01xx10     |         |
| Set Temp Cool                                           | AV_01xx24     |         |
| Set Temp Heat                                           | AV_01xx25     |         |
| Set Temp Auto                                           | AV_01xx26     |         |
| Filter Sign                                             | BI_01xx11     |         |
| Filter Sign Reset                                       | BV_01xx12     |         |
| Prohibition On Off                                      | BV_01xx13     |         |
| Prohibition Mode                                        | BV_01xx14     |         |
| Prohibition Filter Sign Reset                           | BV_01xx15     |         |
| Prohibition Set Temperature                             | BV_01xx16     |         |
| Prohibition Fan Speed                                   | BV_01xx17     |         |
| M-NET Communication State                               | BI_01xx20     |         |
| System Forced Off (individual)                          | BV_01xx21     |         |
| System Forced Off (collective)                          | BV_019921     |         |
| Air Direction Setup                                     | MO_01xx22     |         |
| Air Direction State                                     | MI_01xx23     |         |
| Set High Limit Setback Temp                             | AV_01xx27     |         |
| Set Low Limit Setback Temp                              | AV_01xx28     |         |
| Ventilation Mode Setup                                  | MO_01xx35     |         |
| Ventilation Mode State                                  | MI_01xx36     |         |
| Air To Water Mode Setup                                 | MO_01xx37     |         |
| Air To Water Mode State                                 | MI_01xx38     |         |
| System Alarm Signal (4-digit error code)                | BI_010048     |         |
| Error Code Detail                                       | AI_01xx49     |         |
| Plcontroller Alarm Signal (4-digit error code)          | BI_41mm03     |         |
| Group Apportioned Electric Energy                       | AC_01xx39     |         |
| Interlocked Units Apportioned Electric Energy           | AC_61aa39     |         |
| Plcontroller Electric Energy 1–4                        | AC_41mm40-43  |         |
| Group Apportionment Parameter                           | AC_01xx44     |         |
| Interlocked Units Apportionment Parameter               | AC_61aa44     |         |
| Night Purge State                                       | BI_01xx46     |         |
| Thermo On Off State                                     | BI_01xx47     |         |
| External Heat Source State                              | BI_01xx50     |         |
| Trend Log Room Temp                                     | LOG_01xx80    |         |
| Trend Log Group Apportioned Electric Energy             | LOG_01xx83    |         |
| Trend Log Interlocked Units Apportioned Electric Energy | LOG_61aa83    |         |
| Trend Log Plcontroller Electric Energy 1–4              | LOG_41mm84-87 |         |
| Trend Log Group Apportionment Parameter                 | LOG_01xx88    |         |
| Trend Log Interlocked Units Apportionment Parameter     | LOG_61aa88    |         |
| Chiller On Off Setup                                    | BO_71tt01     |         |

| Object                                   | Object ID | Results |
|------------------------------------------|-----------|---------|
| Chiller On Off State                     | BI_71tt02 |         |
| Chiller Operational Mode Setup           | MO_71tt03 |         |
| Chiller Operational Mode State           | MI_71tt04 |         |
| Chiller Fan Mode Setup                   | MO_71tt05 |         |
| Chiller Fan Mode State                   | MI_71tt06 |         |
| Chiller Set Temp Cool                    | AV_71tt07 |         |
| Chiller Set Temp Heat                    | AV_71tt08 |         |
| Chiller Representative Inlet Water Temp  | AI_71tt09 |         |
| Chiller Representative Outlet Water Temp | AI_71tt10 |         |
| Chiller Representative Alarm Signal      | BI_71tt11 |         |
| Chiller Communication State              | BI_71tt12 |         |
| Chiller Prohibition On Off               | BV_71tt15 |         |
| Chiller Prohibition Mode                 | BV_71tt16 |         |
| Chiller Prohibition Set Temperature      | BV_71tt17 |         |
| Chiller Unit Alarm Signal                | BI_91uu11 |         |

\* xx: Group number (01–50), mm: PI controller address (01–50), aa: Interlocked unit address (01–50)

\* tt: Group number of simultaneously operated units including a system representative unit (01–50)

\* uu: Unit address (01–50)

### 6-6. When changing settings or reconfiguring AE-C/EW-C

The procedures for changing settings or reconfiguring AE-C/EW-C using stored settings data are as follows.

#### Important

When AE-C/EW-C is reconfigured, communication with the building management system is temporarily cut off and the building management system may detect a communication error. Carry out operations after receiving approval from the building manager beforehand.

#### (1) Connecting Setting PC

Before the Setting PC is connected to AE-C/EW-C, remove the LAN cable of LAN2 of AE-C/EW-C connected to BACnet.

Connect the LAN 1 of AE-C/EW-C and the Setting PC using a LAN cable via a HUB.

#### (2) Data setting

Setting changes are made on the Setting PC or the setting data stored is read to reconfigure AE-C/EW-C. Settings are performed for initial settings in the air conditioning system, the apportioned electricity billing function settings (only when used) and the BACnet related settings, in that order.

(For details on setting items and settings in each procedure, refer to section 6-2 "Step-1 Initial settings for the air conditioning system", AE-C/EW-C Instruction Book (Apportioned Electricity Billing Function), section 6-4 "Step-3 Initial settings for the BACnet related items", and AE-C/EW-C Instruction Book (BACnet Setting Tool).)

Before configuring the BACnet related items, it is required to set the BACnet connection mode to "OFFLINE" from the BACnet Setting Tool.

#### (3) Air-conditioning system and apportioned electricity billing function trial run

Carry out a trial run for the air conditioning system and a trial run for the apportioned electricity billing function. Refer to the respective unit Installation Manual for the method of carrying out a trial run of the air conditioning system and the AE-C/EW-C Instruction Book (Apportioned Electricity Billing Function) for the method of carrying out a trial run of the apportioned electricity billing function.

#### (4) ONLINE setting

A setting is made to "ONLINE" from the BACnet Setting Tool. AE-C/EW-C restarts automatically. (approximately 10 minutes for maximum time required) When AE-C/EW-C restarts, a group device with no remote controller may stop.

#### (5) Removing Setting PC

Remove the Setting PC from LAN1 of AE-C/EW-C.

#### (6) Connecting BACnet

Connect LAN2 of AE-C/EW-C and BACnet.

#### (7) BACnet trial run

By performing a trial run of the BACnet function, check the operation. Refer to section 6-5 "Step-4 Trial run of BACnet function" for the trial run method.

# 7. Trademarks and registered trademarks

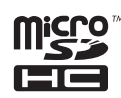

MicroSDHC logo is a trademark of SD-3C, LLC.

Android and Google Chrome are trademarks of Google LLC.

BACnet is a registered trademark of ASHRAE.

IOS is a trademark or registered trademark of Cisco in the U.S. and other countries and is used under license. iPad, iPad mini, iBooks, Safari, macOS, and Apple are trademarks of Apple Inc. registered in the U.S. and other countries.

Microsoft, Windows, Excel, Microsoft Edge, and Windows Server are registered trademarks of Microsoft Corporation in the U.S. and other countries.

MODBUS is a registered trademark of Schneider Electric USA Inc.

Oracle and Java are registered trademarks of Oracle Corporation and/or its affiliates in the U.S. and other countries.

Other company names and product names shown in this manual may be trademarks or registered trademarks of their respective companies.

This product is designed and intended for use in the residential, commercial and light-industrial environment.

The product at hand is based on the following EU regulations:

- Low Voltage Directive 2014/35/EU
- Electromagnetic Compatibility Directive 2014/30/EU

2011/65/EU; (EU) 2015/863; (EU) 2017/2102:

The restriction of the use of certain hazardous substances in electrical and electronic equipment

Please be sure to put the contact address/telephone number on this manual before handing it to the customer.

# MITSUBISHI ELECTRIC CORPORATION

HEAD OFFICE: TOKYO BLDG., 2-7-3, MARUNOUCHI, CHIYODA-KU, TOKYO 100-8310, JAPAN MANUFACTURER: MITSUBISHI ELECTRIC CORPORATION Air-conditioning & Refrigeration Systems Works 5-66, Tebira 6 Chome, Wakayama-city, 640-8686, Japan